**Technical Whitepaper** 

# Per User Tunneled Node

ArubaOS-Switch 16.04

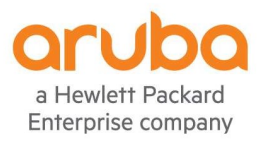

# Contents

| OVERVIEW                                                                  | 4  |
|---------------------------------------------------------------------------|----|
| HOW IT WORKS                                                              | 5  |
| Per User Tunneled Node Flow                                               | 6  |
| CONFIGURATION                                                             | 7  |
| Configuring the Tunneled Node Profile on the switch:                      | 7  |
| Configuring Local User Roles on ArubaOS-Switch                            | 7  |
| Configuring a Tunneled Node Profile on a Mobility Controller and Cluster: | 8  |
| "Secondary user-role" configuration on the controller:                    | 8  |
| Mobility Master Configuration:                                            | 8  |
| Downloadable User Roles                                                   | 9  |
| Creating a Root Certificate from OpenSSL in CentOS:                       | 9  |
| Sign a ClearPass Certificate Signing Request using OpenSSL                | 11 |
| Sign ClearPass Signing Request using Windows Server                       | 14 |
| ClearPass Read-Only Administrator User Creation                           |    |
| Copying Root Certificate to Aruba Switch                                  |    |
| Copy root certificate to switch                                           | 23 |
| Configuring ArubaOS-Switch for Downloadable User Roles                    |    |
| Create Enforcement Profile in ClearPass to use Downloadable User Roles    | 25 |
| SCALABILITY                                                               |    |
| Controller                                                                | 27 |
| Switch                                                                    |    |
| Switch or Stack                                                           |    |
| Maximum Supported User Tunnels per Switch or Stack                        |    |
| Maximum Supported User Tunnels per port                                   | 27 |
| SUPPORTED USE CASES                                                       |    |
| Wired Access Firewall                                                     |    |
| Wired Guest Segmentation                                                  | 29 |
| PARTIALLY SUPPORTED USE CASES                                             |    |
| Tunneled User Traffic Segmentation                                        |    |
| Colorless Ports                                                           |    |
| FUTURE USE CASE ENHANCEMENT                                               |    |
| Software Defined Branch                                                   | 31 |

| DEPLOYMENT SCENARIOS                                                                      | 32 |
|-------------------------------------------------------------------------------------------|----|
| Per User Tunneled Node – Standalone Controller                                            | 32 |
| Per User Tunneled Node – Controller Cluster (Wired Deployment)                            | 33 |
| Per User Tunneled Node – Controller Cluster (Large Scale - Wired and Wireless Deployment) | 34 |
| FEATURE LIMITATIONS AND MUTUAL EXCLUSIONS                                                 | 34 |
| Mutually exclusive with per user tunneled node:                                           | 34 |
| Not configurable on a tunneled user port:                                                 | 34 |
| FREQUENTLY ASKED QUESTIONS                                                                | 35 |

# **OVERVIEW**

The per-user tunneled node feature builds on top Aruba's per-port tunneled node. The per-port tunneled node feature allowed the switch to tunnel traffic to an Aruba controller on a per-port basis. The per-user tunneled node feature now gives the capability to tunnel traffic on a per-user client basis, tunneling traffic of a given client based on user role. The policies associated with that client could be driven through a RADIUS server such as ClearPass or by local user authentication in the switch.

Many devices that require power over Ethernet (PoE) and network access, such as security cameras, payment card readers, medical devices, do not have built in security software such as a desktop or laptop computer. These devices can pose a risk to networks with the lack security on the device. Per user tunneled node can authenticate these devices using ClearPass, and tunnel the client traffic, harnessing the firewall and policy capabilities in the Aruba mobility controller. This can provide secure access to IoT devices within the Campus wired network.

#### Per User Tunneled Node supports two types of controller deployments

- Standalone Controller Support
- Clustered Controller Support

# Per User Tunneled Node Switch Platform Support

- 3810M
- 2930F/M
- 5400R (v3 blades only)

## Switch Firmware Support

• ArubaOS-Switch 16.04 or later

#### **Controller Firmware Support**

- Standalone Controller (70xx,72xx : 8.1 or later
- Cluster Support in Controller (70xx,72xx): 8.1 or later

#### Terminologies

- Tunneled node (TN) Switch: The switch on which tunneled node profile is configured.
- Tunneled-node (TN) profile: Includes the set of parameters required to be set like controller IP, backup controller IP, etc. We can enable or disable the TN profile on a switch.
- Tunneled node (TN) interface: Interface on which tunneled node is configured.
- Client Device: The end-host (Desktop/Laptop/PoE Device) connected to a tunneled node port which is authenticated by credentials like Username/Password or mac authentication.
- Primary controller: Aruba controller working as a tunneled-node server.
- Back-up controller: Aruba back-up controller working as backup tunneled-node server.
- MM: Mobility Master
- MD: Managed Device
- Radius server: External radius server.

- LMS: Local Master Server
- UAC : User Anchor Controller
- S-UAC : Secondary User Anchor Controller
- SAC : Switch Anchor Controller
- S-SAC : Secondary Switch Anchor Controller

# **HOW IT WORKS**

Once the tunneled-node server (controller) information is known on the switch and the "mode" is configured as role-based, the "per user tunneled node module" performs a handshake with the "tunneled-node-server" (controller) to determine its reachability and to discover the version information.

When reachability is confirmed, the per user tunneled node module in the switch software executes a switch "bootstrap". This is where the switch sends a "bootstrap message" to the controller, similar to an "AP Hello" between AP and controller. This bootstrap control packet contains user role information (VLAN, secondary user role, GRE key, etc...). Once the controller receives the message, it replies with an "acknowledge" message. Once acknowledged, the switch updates its local data structures with a "bucket map" and controller node list, which is used for mapping users to controllers and client load balancing. To further elaborate, the "bucket map" is a list of hashed entries that contain the mapping of user MAC addresses to controllers (clustered) that the users will be tunneled to. After the bucket map list is downloaded to the switch, a GRE "heartbeat" is then started between switch and controller creating a tunnel. A regular "heartbeat", using GRE, is exchanged with the controller, which then serves as the switch anchor controller (SAC). This is the "controller-ip" in the "tunneled-node-server" command. A secondary "heartbeat" is also established with the standby controller, acting as a secondary switch anchor controller (s-SAC).

As a user connects to a secure port, the authentication sub system on the switch send a RADIUS request to the RADIUS server, for example ClearPass Policy Manager, which authenticates the user and returns a user role attribute to the switch.

# Attributes:

| Туре                                 | Name          |   | Value     |
|--------------------------------------|---------------|---|-----------|
| 1. Radius:Hewlett-Packard-Enterprise | HPE-User-Role | = | tn-secure |

#### Figure 1: Example ClearPass User Role VSA

Once the attribute containing which user role the user will be placed in is received by the switch, the user role configured locally on the switch or downloaded from ClearPass is applied to the user.

Aruba utilizes the concept of a user role which contains user policy and access to the network based on the role. A user-role can contain policy, captive portal and VLAN information. As mentioned previously, when the user role, from the VSA received from the RADIUS server is applied to the user, a command to redirect traffic to a controller can be included within the user role. This is defined with the "tunneled-node-server-redirect" command. With this command, when the "per-user tunneled node feature" status is "up", the authentication sub system notifies the per-user tunneled node module, providing a secondary

role. The secondary role is the user role on the controller where policy generally will exist for tunneled users. This is where the firewall and security will be applied. This secondary-role information is an indication to the controller that it has to enforce additional policies to the user's traffic based on policy configuration associated with the secondary role and then form the tunnel.

In the case of users tunneled to a controller cluster, the "bucket map" containing the mapping between a given "bucket" of clients to the active user anchor controller(s) (UAC) and standby UAC (s-UAC) is populated in the Controller. A value obtained and based on the client's MAC address is assigned when a user is redirected to a controller. This value is then used to lookup the bucket map and the client device is then anchored to that particular controller node. This secondary-role information is an indication to the controller that it has to enforce additional policies to user's traffic based on policy configuration associated with the secondary role. After this process, the per user tunneled node module creates a tunnel to this UAC, if not already created, and forward user traffic to that UAC. If a user-role doesn't contain an attribute to redirect traffic to a controller then the switch will forward the traffic locally.

Once user tunnels are established to the user anchor controllers, a PAPI (Process Application Programming Interface)-based keepalive packet is exchanged with the controllers that have users anchored to them.

# Per User Tunneled Node Flow

- Authenticate User
- Apply user role to authenticated user
- Redirect user traffic to controller
- Apply secondary user-role to user traffic on controller

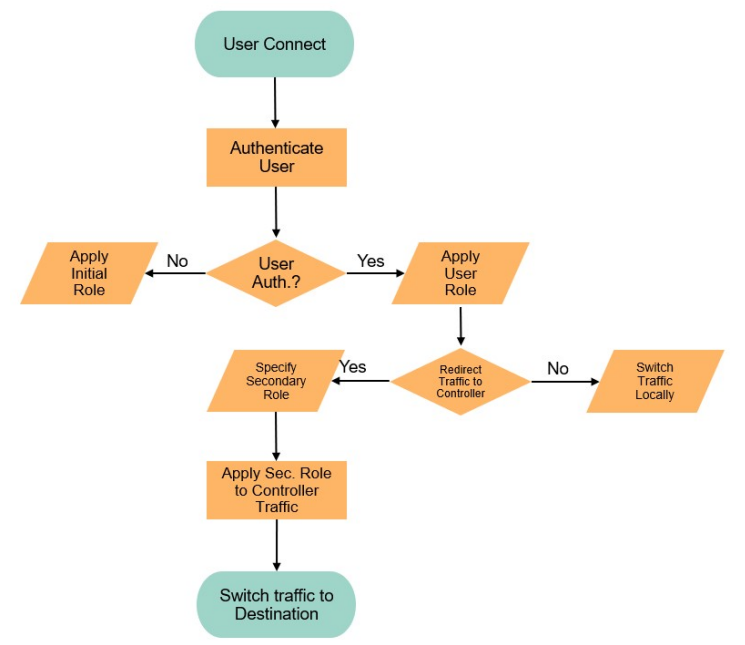

Figure 2: User Authentication Flow with per user tunneled node

# **CONFIGURATION**

#### Configuring the Tunneled Node Profile on the switch:

(config) #tunneled-node-server

(tunneled-node-server) # controller-ip <IP-ADDR>
Optional:(tunneled-node-server) # backup-controller-ip <IP-ADDR>
Optional:(tunneled-node-server) # keepalive interval <Integer>-Used to change keepalive packet interval in
the case of network congestion troubleshooting
(tunneled-node-server) # mode role-based

(tunneled-node-server) # mode role-base (tunneled-node-server) # enable

Note: Mode should be configured as role-based for per user tunneled node – can be changed to port-based for per port tunneled node

#### Configuring Local User Roles on ArubaOS-Switch

Local user roles allow user-based policy configuration local to an Aruba switch. Within the user role configuration, the command to tunnel traffic to an Aruba Mobility controller is "tunneled-node-server-redirect". When that command is processed, the tunnel is formed and applied to the secondary role (user role) that exists on the Mobility controller.

```
class ipv4 "testclass"
    10 match ip 0.0.0.0 255.255.255 0.0.0.0 255.255.255
    20 match tcp 0.0.0.0 255.255.255 0.0.0.0 255.255.255
exit
policy user "testpolicy"
    10 class ipv4 "testclass" action permit
    exit
aaa authorization user-role name "tn-secure"
    policy "testpolicy"
    vlan-id 100
    tunneled-node-server-redirect secondary-role "authenticated"
    exit
aaa authorization user-role enable
```

Notes:

- The tunneled-node-server-redirect attribute instructs the switch to redirect all traffic with user-role "tn-secure" to the controller.
- The secondary-role "authenticated" specified with the redirect attribute should be configured and present on the controller.
- The switch-sent VLAN (client VLAN) has to exist on the controller.

# Configuring a Tunneled Node Profile on a Mobility Controller and Cluster:

"Secondary user-role" configuration on the controller:

```
(Controller) (config) # user-role authenticated
  access-list session global-sacl
  access-list session apprf-authenticated-sacl
  access-list session ra-guard
  access-list session allowall
  access-list session v6-allowall
```

If the controller is in cluster mode the following configurations are applicable:

#### **Mobility Master Configuration:**

```
lc-cluster group-profile "hp2node"
           controller 10.0.102.6
                 controller 10.0.102.218
(ArubaMM) [mm] (config) #cd /md/00:1a:1e:02:a4:c0
(ArubaMM) [00:1a:1e:02:a4:c0] (config) #lc-cluster group-membership hp2node
(ArubaMM) [mm] (config) #cd /md/00:1a:1e:02:a6:40
(ArubaMM) [00:1a:1e:02:a6:40] (config) #lc-cluster group-membership hp2node
(ArubaMM) (config) #show configuration node-hierarchy
     Default-node is not configured. Autopark is disabled.
     Configuration node hierarchy
     _____
  Config Node
                        Туре
  _____
                        ____
  /
                         System
  /md
                         System
  /md/00:1a:1e:02:a4:c0 Device
  /md/00:1a:1e:02:a6:40 Device
   /mm
                         System
  /mm/mynode
                         System
```

Note: Configure a cluster profile. Specify the MD IP addresses. Map them to the cluster profile.

(ArubaMM) [mynode] (config) #show switches

| All Switches   |              |         |                  |        |           |                         |        |                        |                        |           |
|----------------|--------------|---------|------------------|--------|-----------|-------------------------|--------|------------------------|------------------------|-----------|
|                |              |         |                  |        |           |                         |        |                        |                        |           |
| IP Address     | IPv6 Address | Name    | Location         | Type   | Model     | Version                 | Status | Configuration State    | Config Sync Time (sec) | Config ID |
|                |              |         |                  |        |           |                         |        |                        |                        |           |
| 15.212.178.108 | None         | ArubaMM | Building1.floor1 | master | ArubaMM   | 8.0.0.0 55647           | up     | UPDATE SUCCESSFUL      | 0                      | 0         |
| 10.0.102.218   | None         | C2      | Buildingl.floor1 | MD     | Aruba7210 | 8.0.0.0-hp-interop 0000 | up     | UNK(00:1a:1e:02:a6:40) | N/A                    | N/A       |
| 10.0.102.6     | None         | C1      | Building1.floor1 | MD     | Aruba7210 | 8.0.0.0-hp-interop_0000 | up     | UNK(00:1a:1e:02:a4:c0) | N/A                    | N/A       |

#### Notes:

Verify that all nodes (MDs) are added and the status is "Update Successful"

Useful Show commands on Switch:

#Show tunneled-node-server state
#Show tunneled-node-server statistics
#Show tunneled-node-server information
#Show tunneled-node-server users all
#Show tunneled-node-server users count

Switch debug commands #debug usertn #debug destination session #debug destination buffer

Useful "Show" commands for troubleshooting on Mobility controller:

```
#Show tunneled-node-mgr tunneled-nodes
#Show tunneled-node-mgr tunneled-users
#Show station-table
#Show datapath bridge
#Show datapath tunnel
#show lc-cluster group-membership
#show lc-cluster vlan-probe status
#show tunneled-node-mgr cluster-bucket-map
```

# **Configuring Downloadable User Roles**

Downloadable user roles allow the Aruba switch to download user policy directly from ClearPass Policy Manager (CPPM). This enables ClearPass to become a centralized point in administering user policy to the access switch while also minimizing the user configuration on the switch. Downloadable user roles work by downloading user role attributes from ClearPass using the REST API. This is done using the Hyper Text Transfer Protocol Secure (HTTPS) protocol. In order for a secure Secure Sockets Layer (SSL) handshake, and for downloadable user roles to work appropriately, the signing Certificate Authority (CA) of the ClearPass HTTPS certificate must be added to the switch and marked as trusted. The following are steps in order to create the certificates necessary to configure downloadable user roles. There is a tested process that uses OpenSSL and Linux as well as one that uses Windows Server.

## Creating a Root Certificate from OpenSSL in CentOS:

These steps were validated with a CentOS 7 Virtual Machine. This tested version of CentOS 7 came with a default OpenSSL version 1.0.k-fips (26 Jan 2017). These steps may vary depending on the distribution of Linux/Unix or MacOS X.

Step 1: Ensure that you have an instance of CentOS running.

**Step 2:** In the "Terminal" shell, change into the /etc/pki/tls/misc directory with the following command (may differ depending on Linux OS used):

cd /etc/pki/tls/misc - Default path for OpenSSL

Step 3: Enter the following commands from the "misc" directory to create the certificate files and set permissions:

```
touch .././CA/serial
chmod 777 .././CA/serial
touch .././CA/cacert.pem
chmod 777 ../../CA/cacert.pem
touch ../../CA/private/cakey.pem
chmod 777 ../../CA/private/cakey.pem
touch ../../CA/index.txt
chmod 777 ../../CA/index.txt
echo 1000 > /etc/pki/CA/serial
chmod 600 ../../CA/index.txt /etc/pki/CA/serial /etc/pki/tls/openssl.cnf
```

Step 4: Generate new root certificate.

./CA -newcert

Step 5: Copy newcert.pem (certificate generated in step 4) file into cacert.pem

```
cp newcert.pem ../../CA/cacert.pem
```

cp: overwrite `../../CA/cacert.pem'? y - If existing file is already created

Step 6: Copy newkey.pem (private key generated in step 4) into cakey.pem

cp newkey.pem ../../CA/private/cakey.pem

cp: overwrite `../../CA/private/cakey.pem'? y - If existing file is already created

**Step 7:** Using a text editor (vi, vim, emacs, gedit...), copy the contents of cacert.pem into a new file and save as a pem file (Ex. rootcert.pem)

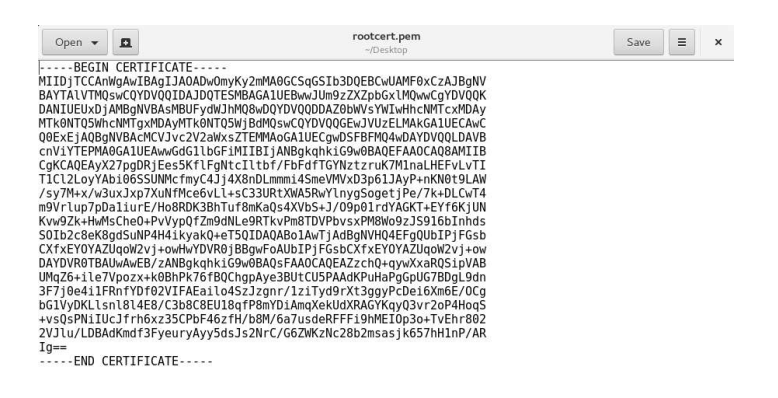

Plain Text ▼ Tab Width: 8 ▼ Ln 1, Col 1 ▼ INS

Figure 3: Gedit example: paste cacert.pem contents into new PEM file

# Sign a ClearPass Certificate Signing Request using OpenSSL

Step 1: Generate Certificate Signing Request (CSR) from ClearPass Policy Manager

- Navigate to "Administration" and "Server Certificate" within ClearPass Policy Manager
- Click on "Select Type" and choose "HTTPS Server Certificate" (1.) then click on "Create Certificate Signing Request" (2.)

| aruba                    |                                                    |                             | ClearPass Policy Manager                  | Support I Help I Lagout<br>admin (Super Administrator) |
|--------------------------|----------------------------------------------------|-----------------------------|-------------------------------------------|--------------------------------------------------------|
| Dashboard                | <ul> <li>Administration » Certification</li> </ul> | icates » Server Certificate | 1                                         | 2                                                      |
| Monitoring               | <ul> <li>Server Certific</li> </ul>                | ate                         |                                           | Create Self-Signed Certificate                         |
| Configuration            | 0                                                  |                             |                                           | Create Certificate Signing Request                     |
| Administration           | 0                                                  |                             |                                           | Export Server Certificate                              |
| - @ ClearPass Portal     | Select Server: Ind_CD                              | DS_CPPM                     | ✓ Select Type: HTTPS Server Certificate ✓ |                                                        |
| 🗉 💊 Users and Privileges | Contractory (Contractory)                          |                             | D                                         |                                                        |
| - 🖾 Server Manager       | Subject:                                           | O=Policymanager, CN=Ind_CI  | DS_CPPIM                                  |                                                        |
| Server Configuration     | Issued by:                                         | O=PolicyManager, CN=Ind_CI  | DS_CPPM                                   |                                                        |
| Log Configuration        | Issue Date:                                        | Feb 02, 2017 16:17:47 PST   |                                           |                                                        |
| - PLocal Shared Folders  | Expiry Date:                                       | Feb 02, 2018 16:17:47 PST   |                                           |                                                        |
| Licensing                | Validity Status:                                   | Valid                       |                                           |                                                        |
| - Control Servers        | Details:                                           | View Details                |                                           |                                                        |
| SNMP Trap Receivers      |                                                    |                             |                                           |                                                        |
| Syslog Targets           |                                                    |                             |                                           |                                                        |
| Syslog Export Filters    |                                                    |                             |                                           |                                                        |
| Messaging Setup          |                                                    |                             |                                           |                                                        |
| Endpoint Context Servers |                                                    |                             |                                           |                                                        |
| File Backup Servers      |                                                    |                             |                                           |                                                        |
|                          |                                                    |                             |                                           |                                                        |
| - 🔑 Server Certificate   |                                                    |                             |                                           |                                                        |
| A Trust List             |                                                    |                             |                                           |                                                        |
| PRevocation Lists        |                                                    |                             |                                           |                                                        |

Figure 4: CPPM HTTPS Server Certificate and Certificate Signing Request creation

• Add in the appropriate information into the signing request (common name, organization, org. unit, private key, etc...)

| aruba                     |                                      | Clear                              | Support   Help   Logout<br>admin (Super Administrator) |              |                                    |
|---------------------------|--------------------------------------|------------------------------------|--------------------------------------------------------|--------------|------------------------------------|
| Dashboard                 | Administration » Certific            | cates » Server Certificate         |                                                        |              |                                    |
| Monitoring                | <ul> <li>Server Certifica</li> </ul> | ate                                |                                                        |              | 📌 Create Self-Signed Certificate   |
| Section 4                 | 0                                    |                                    |                                                        |              | Treate Certificate Signing Request |
| Administration            | •                                    |                                    |                                                        |              | Export Server Certificate          |
| - A Clear ass Portal      | Select Server: Ind_CD                | S_CPPM V S4                        | elect Type: HTTPS Server Certificate                   | ×            |                                    |
| 🗉 🖣 Users and Privileges  | Subject:                             | O=PolicyManager, CN=Ind, CDS, CPPM |                                                        |              |                                    |
| E- 🕼 Server Manager       | Issued by:                           | O=PolicyManager, CN=Ind_CDS_CPPM   | Create Certificate Signing Reque                       | est          | 0                                  |
| - Je Server Configuration | Issue Date:                          | Feb 02, 2017 16:17:47 PST          |                                                        |              |                                    |
| R local Shared Folders    | Espiry Date:                         | Feb 02, 2018 16:17:47 PST          | Common Name (CN):                                      | Ind_CDS_CPPM |                                    |
| - Dicensing               | Validity Status:                     | Valid                              | Organization (O):                                      | HPE          |                                    |
| External Servers          | Details:                             | View Details                       | Organizational Unit (OU):                              | NTL          |                                    |
| SNMP Trap Receivers       |                                      |                                    | Location (L):                                          | Roseville    |                                    |
| 🥔 Syslog Targets          |                                      |                                    | State (ST):                                            | CA           |                                    |
| - 🥜 Syslog Export Filters |                                      |                                    | Country (C):                                           | US           |                                    |
| - Amessaging Setup        |                                      |                                    | Subject Alternate Name (SAN):                          |              |                                    |
| Endpoint Context Servers  |                                      |                                    | Private Key Password:                                  | *******      |                                    |
| - Pile Backup Servers     |                                      |                                    | Verify Private Key Password:                           |              |                                    |
| A Source Certificate      |                                      |                                    | Private Key Type:                                      | 2048-bit RSA |                                    |
| P Trust List              |                                      |                                    | Digest Algorithm:                                      | SH4-512 ×    |                                    |
| Prevocation Lists         |                                      |                                    |                                                        |              |                                    |
| 🖃 🛄 Dictionaries          |                                      |                                    |                                                        | Submit       | Cancel                             |
| ADIUS                     |                                      |                                    | L                                                      |              |                                    |

Figure 5: CPPM Create Certificate Signing Request Wizard

Two files should then be generated by ClearPass, CertSignRequest.csr and CertPrivKey.pkey after selecting "Download CSR and Private Key File" – May depend on browser

| aruba                       |                                                    | Clear                            | Support   Help   Logout<br>admin (Super Administrator)             |                                                                  |
|-----------------------------|----------------------------------------------------|----------------------------------|--------------------------------------------------------------------|------------------------------------------------------------------|
| ₩ Dashboard                 | <ul> <li>Administration » Certification</li> </ul> | icates » Server Certificate      |                                                                    |                                                                  |
| Monitoring                  | <ul> <li>Server Certific</li> </ul>                | ate                              |                                                                    | 🕈 Create Self-Signed Certificate                                 |
|                             | 0                                                  |                                  |                                                                    | Create Certificate Signing Request     Import Server Certificate |
| Administration              | 0                                                  |                                  |                                                                    | Export Server Certificate                                        |
| ClearPass Portal            | Select Server: Ind_CD                              | IS_CPPM Se                       | elect Type: HTTPS Server Certificate                               |                                                                  |
| 🗉 💊 Users and Privileges    | Politica                                           | Output and and and and and       | Consta Condificate Classica Descent                                | 0                                                                |
| 🖃 🖉 Server Manager          | Subject:                                           | O PolicyManager, CN=In0_CDS_CPPM | Create Certificate Signing Request                                 |                                                                  |
| - Je Server Configuration   | issued by:                                         | O=PolicyManager, CN=Ind_CDS_CPPM | Contents of the Certificate Signing Request                        |                                                                  |
| - Jag Configuration         | Issue Date:                                        | Feb 02, 2017 16:17:47 PS1        |                                                                    |                                                                  |
| - Decal Shared Folders      | Expiry Date:                                       | Feb 02, 2018 16:17:47 PST        | BEGIN CERTIFICATE REQUEST                                          |                                                                  |
| Licensing                   | Validity Status:                                   | Valid                            | MIIC/zCCAecCAQAwYTEVMEMGA1UEAwwMSW5kXÜNEU19DUFENMQwwCgYDVQQLDANO   |                                                                  |
| 🖃 🖾 External Servers        | Details:                                           | View Details                     | VOOHDALSB3NldmlsbGUwoogEIMADGCSogSIb3DOEBAOUAA4IBDwAwoogEKAoIBAOCn |                                                                  |
| SNMP Trap Receivers         |                                                    |                                  | 9YotFKMPusXRCwdCoaMmj2Oz7V4UEOU/QTTr8odv7LcHBn0D3F24hcMbHSVASM/q   |                                                                  |
| Syslog Targets              |                                                    |                                  | wQHoiL8stfb+eCniT6kigw/z/qT6piAz3308I8SfIAjKD5bn9qyDUxciV2FdkUAM   |                                                                  |
| Syslog Export Filters       |                                                    |                                  | vM1K1L8721v7k1ac1v8JJNhohsTPfP8ECNG+B9vBv5+Hn3U9S3/vL190vPRe+8HC   |                                                                  |
| Messaging Setup             |                                                    |                                  | 41op/jGa6eH3ZJUpfX7KPL+pQV339bRo/60i8mAG95cdlzbERTlcixJspE181rnI   |                                                                  |
| - PEndpoint Context Servers |                                                    |                                  | UNkQimRfBg+j4zNrrWejAgMBAA6gWTBXBgkqhki69w0BCQ4xSjBINCc6A1UdJQQg   |                                                                  |
| File Backup Servers         |                                                    |                                  | 142B1DUE1ESED58BvDxtMADGCSuGSIb3DQEBDQUAA4IBAQBdwScmt1QK2F75       |                                                                  |
| 🖃 🎍 Certificates            |                                                    |                                  | 8Ame+oB6ucABX92TX3WreC3k1H71YdDf7cYg2Qr7YULPc1UU4BiKTku6/n+SWtEJ   |                                                                  |
| - A Server Gertificate      |                                                    |                                  | +q0WM2L2dXPUt7cLpE4GenM2QmXY93j+buswfShEnyMMGI57HwtcUjE5HHjJVEK/   |                                                                  |
| nust List                   |                                                    |                                  | yi76cAL861JR3GWfCWLgPeRoDJu+Jm1HWowQmCG8EX3LdVQ8aCE/6nMU7kpBubdm   |                                                                  |
| Revocation Lists            |                                                    |                                  | lczFoN1qz12BZbm4+fdN/2kgnkf6qwLwkY137VjPNOQgZcoMhnRLLhllayeqCoBK   |                                                                  |
| 🖃 🛄 Dictionaries            |                                                    |                                  | CA18                                                               |                                                                  |
| - A RADIUS                  |                                                    |                                  |                                                                    |                                                                  |
| TACACS+ Services            |                                                    |                                  | Conv and naste this into the web form in the enrollment process    | -                                                                |
| Fingerprints                |                                                    |                                  |                                                                    |                                                                  |
| Attributes                  |                                                    |                                  | Download CSR and Private Key Files Close                           |                                                                  |
| Applications                |                                                    |                                  |                                                                    |                                                                  |
|                             |                                                    |                                  |                                                                    |                                                                  |

Figure 6: CPPM Certificate Signing Request Contents

Step 2: Sign ClearPass Signing Request (.csr) from OpenSSL in CentOS

- Copy the CSR file generated in Step 8 into the CentOS directory /etc/pki/tls/misc (may need to use SCP or FTP)
- Sign the certificate in OpenSSL using the following command:

```
sudo openssl x509 -req -days 900 -in CertSignRequest.csr -CA rootcert.pem -CAkey
../../CA/private/cakey.pem -CAcreateserial -out servercert.pem
```

Note:

- o The "-days" parameter will determine the expiration of the certificate
- o Make sure the root certificate created in Step 7 exists in the same directory (Ex. /etc/pki/tls/misc)
- o ../../CA/private/cakey.pem refers to the private key created in Step 6
- o servercert.pem refers to the new HTTPS signed certificate that will be created

Step 3: Copy Root Certificate to ClearPass Trust List

Note: May need to use FTP or SCP to copy to PC/VM or ensure that ClearPass can be opened from the CentOS instance.

• Select Administration → Trust List → Add

| 🗲 🛈 🗞   https://10.128.32.177/tips/tipsConte       | ent.action#1496786017921 🐻 🥑 🔍 Search                                                                             |          | 合自 🛡 🖡 🗧 🖃                                             |
|----------------------------------------------------|----------------------------------------------------------------------------------------------------|----------|--------------------------------------------------------|
| 🖲 Most Visited 🖑 Getting Started 🔾 Index of /war   | p/pub 💆 Pro_build 🔾 AWave_106 🛞 IMC 📿 Cpass_2play 📿 S3500 🛞 Ctrl_build 👮 TOI 🛞 WANEM 🛞 sdn 🛞 Certificate Services |          |                                                        |
| aruba                                              | ClearPass Policy Manager                                                                                          |          | Support   Help   Logout<br>admin (Super Administrator) |
| Dashboard                                          | Administration » Certificates » Trust List                                                                        |          |                                                        |
| Monitoring                                         | Certificate Trust List                                                                                            |          | 🐥 Add                                                  |
| Configuration                                      |                                                                                                    |          |                                                        |
| 🚰 Administration                                   | ● Filter: Subject v contains v ● Go Clear Filter                                                                  |          | Show 10 🛩 records                                      |
| - P ClearPass Portal                               | # 🗆 subject 🛽                                                                                                    | Validity | Enabled                                                |
| 🗉 육 Users and Privileges                           | 1. CN=AddTrust External CA Root,OU=AddTrust External TTP Network,O=AddTrust AB,C=SE                               | valid    | Disabled                                               |
| 🖃 🕍 Server Manager                                 | 2. CN=Alcatel Contact Center Solutions,OU=PKI Authority,O=Alcatel,C=FR                                            | valid    | Disabled                                               |
| - Perver Configuration                             | 3. CN=Alcatel Enterprise Solutions,OU=PKI Authority,O=Alcatel,C=FR                                                | valid    | Disabled                                               |
| Log Configuration                                  | 4. CN=Alcatel IP Touch,OU=PKI Authority,O=Alcatel,C=FR                                                            | valid    | Disabled                                               |
| Local Shared Folders                               | S. CN=Certum CA,O=Unizeto Sp. z o.o.,C=PL                                                                         | valid    | Disabled                                               |
| - JP Licensing                                     | 6. CN=COMODO High-Assurance Secure Server CA,O=COMODO CA Limited,L=Salford,ST=Greater Manchester,C=GB             | valid    | Disabled                                               |
| B CNMD Tran Deceivers                              | 7. CN=DigiCert Global Root CA,OU=www.digicert.com,O=DigiCert Inc,C=US                                             | valid    | Disabled                                               |
| Syslog Targets                                     | 8. CN=DigiCert High Assurance EV Root CA,OU=www.digicert.com,O=DigiCert Inc,C=US                                  | valid    | Disabled                                               |
| - PSyslog Export Filters                           | 9. CN=DOD CA-27,0U=PKI,0U=DoD,0=U.S. Gavernment,C=US                                                              | valid    | Disabled                                               |
| A Messaging Setup                                  | 10. CN=DOD CA-28,0U=PKI,0U=DoD,O=U.S. Gavemment,C=US                                                              | valid    | Disabled                                               |
| Pendpoint Context Servers     Prile Backup Servers | Showing 1-10 of 50                                                                                                |          | Delete                                                 |
| 🖃 🚔 Certificates                                   |                                                                                                    |          |                                                        |
| - A Server Certificate                             |                                                                                                    |          |                                                        |
| 🔑 Trust List                                       |                                                                                                    |          |                                                        |
| Revocation Lists                                   |                                                                                                    |          |                                                        |

Figure 7: CPPM Trust List

• To add the root certificate to the trust list, select "Add" (1), then "Browse" (2) for the certificate to be installed and "Add Certificate" to install the root certificate to the trust list (3).

| ( ) 🔍   https://10.128.32.177/tips/tipsCont      | ent.action#                          | G C Q. Search                                                                                                    |          |                                                                             |
|--------------------------------------------------|--------------------------------------|----------------------------------------------------------------------------------------------------|----------|-----------------------------------------------------------------------------|
| 📓 Most Visited 🕲 Getting Started 🔾 Index of /war | p/pub 💆 Pro_build 🔾 AWave_1          | 06 🐵 IMC Q Cpass_2play Q S3500 🐵 Ctrl_build 💻 TOI 🐵 WANEM 🐵 sdn 🕲 Certificate Services                                                                                      |          |                                                                             |
| aruba                                            |                                      | ClearPass Policy Manager                                                                                                    |          | <u>Support</u>   <u>Help</u>   <u>Logaut</u><br>admin (Super Administrator) |
| Dashboard                                        | <ul> <li>Administration »</li> </ul> | Certificates » Trust List                                                                                                    | 1        |                                                                             |
| Monitoring                                       | <ul> <li>Certificate</li> </ul>      | Trust List                                                                                                    |          | Add 🕈                                                                       |
| 🐣 Configuration                                  | 0                                    |                                                                                                    |          |                                                                             |
| 🔐 Administration                                 | Filter: Enabled                      | 💌 equals 🗸 Enabled 💌 🗰 Go Clear Filter                                                                                                    |          | Show 10 v records                                                           |
| - PClearPass Portal                              | # 🗆                                  | Subject 🛦                                                                                                    | Validity | Enabled                                                                     |
| 🗈 👆 Users and Privileges                         | 1. 🗆                                 | CN=GeoTrust Primary Certification Authority - G3,OU=(c) 2008 GeoTrust Inc For authorized use only,O=GeoTrust Inc.,C=US                                                      | valid    | Enabled                                                                     |
| 🔄 🕍 Server Manager                               | 2; 🗆                                 | CN=Ind_CDS_CPPM,OU=NTL,O=HPE,L=Roseville,ST=CA,C=US                                                                                                    | valid    | Enabled                                                                     |
| - Just Configuration                             | 3. 🗖                                 | CN=sve2-AD-CA,DC=sve2,DC=cam                                                                                                    | valid    | Enabled                                                                     |
| Log Configuration                                | 4. 🗆                                 | CN=VeriSign Class 1 Public Primary Certification Authority - G3,0U=(c) 1999 VeriSign Inc For authorized use only,OU=VeriSign Trust<br>Network,O=VeriSign Inc.,C=US          | valid    | Enabled                                                                     |
| Licensing                                        | s. 🗆                                 | emailAddress=9fe4985c-a637-44bd-82ec-1ab8250de5e5@example.com,CN=ClearPass Onboard Local Certificate Authority,O=Aruba<br>Networks,L=Sunnyvale,ST=California,C=US           | valid    | Enabled                                                                     |
| A SNMP Tran Pereivers                            | 6. 🗆                                 | emailAddress=9fe4985c-a637-44bd-82ec-1ab8250de5e5@example.com,CN=ClearPass Onboard Local Certificate Authority (Signing),O=Aruba<br>Networks,L=Sunnyvale,ST=California,C=US | valid    | Enabled                                                                     |
| Syslog Targets                                   | 7. 🗆                                 | OU=Go Daddy Class 2 Certification Authority,O=The Go Daddy Group Inc.,C=US                                                                                                  | valid    | Enabled                                                                     |
| Syslog Export Filters                            | Showing 1                            | -7 of 7                                                                                                    |          | Delete                                                                      |
| Messaging Setup Endpoint Context Servers         |                                      |                                                                                                    |          |                                                                             |
| File Backup Servers                              |                                      | Add Certificate                                                                                                    |          |                                                                             |
| 🖃 🚔 Certificates                                 |                                      |                                                                                                    |          |                                                                             |
| - Jerver Certificate                             |                                      | Certificate File: Provise] rootsert.cer                                                                                                    |          |                                                                             |
| — 🧀 Trust List                                   | 1                                    | Add Certify to Country 3.                                                                                                    |          |                                                                             |
| A Revocation Lists                               |                                      |                                                                                                    |          |                                                                             |
| Distinguis                                       |                                      |                                                                                                    |          |                                                                             |

Figure 8: CPPM Add Root Certificate to Trust List

Step 4: Add HTTPS Server Certificate to ClearPass

- 1. Navigate to Administration → Server Certificate → Select "HTTPS Server Certificate
- 2. Select "Import Server Certificate"
- 3. Browse to server certificate created in Step 9 May need to be copied from CentOS instance
- 4. Browse to Private Key File created in Step 8

5. Enter Private Key Password

| ⊕      ⊕      https://10.128.32.177/tips/tipsContent.action# |                                            |                                       | C EI C                                         | Q. Search                                                                                            |
|--------------------------------------------------------------|--------------------------------------------|---------------------------------------|------------------------------------------------|----------------------------------------------------------------------------------------------------|
| 🗟 Most Visited 🖲 Getting Started 🔾 Index of /war             | p/pub 👳 Pro_build 🔾 AWave_106 🕙            | 🕅 IMC 🔾 Cpass_2play 🔾 S3500 🛞 Ctrl_bu | ild 👮 TOI 🛞 WANEM 🛞 sdn 🛞 Certificate Services |                                                                                                    |
| aruba                                                        |                                            |                                       | ClearPass Policy Manager                       | Support   Help   Logout<br>admin (Super Administrator)                                               |
| Dashboard<br>Monitoring<br>Configuration<br>Administration   | Administration » Certi     Server Certific | ficates » Server Certificate<br>Cate  |                                                | 2. Create Self-Signed Certificate<br>Create Certificate Signing Request<br>Export Server Certificate |
| - DearPass Portal                                            | Select Server: Ind_C                       | DS_CPPM Y                             | Select Type: HTTPS Server Certificate 🗸        |                                                                                                    |
| Users and Privileges                                         | Subject:                                   | O=PolicyManager, CN=Ind_CDS_          | _CPPM                                          |                                                                                                    |
| <ul> <li>B Server Manager</li> </ul>                         | Issued by:                                 | O=PolicyManager, CN=Ind_CDS_          | CPPM                                           |                                                                                                    |
| - Server Configuration                                       | Issue Date:                                | Feb 02, 2017 16:17:47 PST             |                                                |                                                                                                    |
| Log Configuration                                            | Expiry Date:                               | Feb 02, 2018 16:17:47 PST             |                                                |                                                                                                    |
| - #Licensing                                                 | Validity Status:                           | Valid                                 |                                                |                                                                                                    |
| External Servers                                             | Details:                                   | View Details                          |                                                |                                                                                                    |
| SNMP Trap Receivers                                          |                                            |                                       |                                                |                                                                                                    |
| - Je Syslog Targets                                          |                                            |                                       |                                                |                                                                                                    |
| - Psyslog Export Filters                                     |                                            | Import Server Certificat              |                                                |                                                                                                    |
| - A Messaging Setup                                          |                                            |                                       |                                                |                                                                                                    |
| PEndpoint Context Servers                                    |                                            | Selected Server:                      | Ind_CDS_CPPM                                   |                                                                                                    |
| File Backup Servers                                          |                                            | Selected Type:                        | HTTPS Server Certificate                       |                                                                                                    |
| Certificates                                                 |                                            | Certificate File:                     | Browse servencert.cer                          |                                                                                                    |
| A Truct List                                                 | 1                                          | Private Key File:                     | Prowse CertPrivKey.nkey                        |                                                                                                    |
| Prost Dat                                                    |                                            | Drivata Kay Daroward                  | 4.                                             |                                                                                                    |
| Dictionaries                                                 |                                            | Private Key Password.                 |                                                |                                                                                                    |
| - ADIUS                                                      |                                            |                                       | J. Import Cancel                               |                                                                                                    |
| Grand and and the                                            |                                            |                                       |                                                |                                                                                                    |

Figure 9: CPPM Add HTTPS Server Certificate

#### Sign ClearPass Signing Request using Windows Server

Note: In order to use this process, it is presumed that certificate services are configured and installed on Windows Server.

The following procedure was tested using Microsoft Windows Server 2016 Standard. This may work with other versions of Windows Server with variations in the steps. This process utilizes a root certificate already installed in Windows Server.

Step 1: Generate Certificate Signing Request (CSR) from ClearPass Policy Manager

- Navigate to "Administration" and "Server Certificate" within ClearPass Policy Manager
- Click on "Select Type" and choose "HTTPS Server Certificate" (1.) then click on "Create Certificate Signing Request" (2.)

| aruba                       |                                                    | ClearPass Policy Manager                     |          | <u>Support</u>   <u>Help</u>   <u>Logout</u><br>admin (Super Administrator) |  |  |
|-----------------------------|----------------------------------------------------|----------------------------------------------|----------|-----------------------------------------------------------------------------|--|--|
| Dashboard                   | <ul> <li>Administration » Certification</li> </ul> | icates » Server Certificate                  |          |                                                                             |  |  |
| 😥 Monitoring                | <ul> <li>Server Certific</li> </ul>                | ate                                          | 🕈 Creat  | e Self-Signed Certificate                                                   |  |  |
| 🐣 Configuration 🕨           | 0                                                  |                                              | 2. Creat | e Certificate Signing Request<br>rt Server Certificate                      |  |  |
| 🔐 Administration            | 0                                                  |                                              | 🐣 Expor  | rt Server Certificate                                                       |  |  |
| - JP ClearPass Portal       | Select Server: Ind_CD                              | S_CPPM Select Type: HTTPS Server Certificate |          |                                                                             |  |  |
| - August and Privileges     | Subject:                                           | O=PolicyManager, CN=Ind_CDS_CPPM             |          |                                                                             |  |  |
| Server Configuration        | Issued by:                                         | O=PolicyManager, CN=Ind_CDS_CPPM             |          |                                                                             |  |  |
| - A Log Configuration       | Issue Date:                                        | Feb 02, 2017 16:17:47 PST                    |          |                                                                             |  |  |
| - Docal Shared Folders      | Expiry Date:                                       | Feb 02, 2018 16:17:47 PST                    |          |                                                                             |  |  |
| Licensing                   | Validity Status:                                   | Valid                                        |          |                                                                             |  |  |
| - C External Servers        | Details:                                           | View Details                                 |          |                                                                             |  |  |
| - PSNMP Trap Receivers      |                                                    |                                              |          |                                                                             |  |  |
| Syslog Targets              |                                                    |                                              |          |                                                                             |  |  |
| - A Syslog Export Filters   |                                                    |                                              |          |                                                                             |  |  |
| - Messaging Setup           |                                                    |                                              |          |                                                                             |  |  |
| - Bindpoint Context Servers |                                                    |                                              |          |                                                                             |  |  |
| - Je File Backup Servers    |                                                    |                                              |          |                                                                             |  |  |
| 🖃 🚔 Certificates            |                                                    |                                              |          |                                                                             |  |  |
| - 🥜 Server Certificate      |                                                    |                                              |          |                                                                             |  |  |
| - Prust List                |                                                    |                                              |          |                                                                             |  |  |
| A Revocation Lists          |                                                    |                                              |          |                                                                             |  |  |

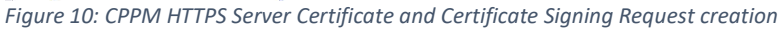

Step 2: Add in appropriate information into the signing request (common name, organization, org. unit, private key, etc...) and click submit

| aruba                       |                                     | Clear                            | <u>Support</u>   <u>Help</u>   <u>Lopout</u><br>admin (Super Administrator) |               |                                    |
|-----------------------------|-------------------------------------|----------------------------------|-----------------------------------------------------------------------------|---------------|------------------------------------|
| Dashboard                   | • Administration » Certif           | ficates » Server Certificate     |                                                                             |               |                                    |
| Monitoring                  | <ul> <li>Server Certific</li> </ul> | ate                              |                                                                             |               | 📌 Create Self-Signed Certificate   |
| Configuration               | 0                                   |                                  |                                                                             |               | Treate Certificate Signing Request |
| Administration              | •                                   |                                  |                                                                             |               | Export Server Certificate          |
| - Dear ass Portal           | Select Server: Ind_CD               | DS_CPPM Se                       | elect Type: HTTPS Server Certificate                                        | ~             |                                    |
| Users and Privileges        | Subject:                            | O=PolicyManager, CN=Ind CDS CPPM |                                                                             |               |                                    |
| 🔄 🛗 Server Manager          | Issued by:                          | O=PolicyManager, CN=Ind_CDS_CPPM | Create Certificate Signing Requi                                            | est           | 0                                  |
| - P Server Configuration    | Issue Date:                         | Feb 02, 2017 16:17:47 PST        | create certificate signing kequi                                            |               |                                    |
| - Jog Connguration          | Expiry Date:                        | Feb 02, 2018 16:17:47 PST        | Common Name (CN):                                                           | Ind_CDS_CPPM  |                                    |
| - Dicensing                 | Validity Status:                    | Valid                            | Organization (O):                                                           | HPE           |                                    |
| External Servers            | Details:                            | View Details                     | Organizational Unit (OU):                                                   | NTL           |                                    |
| PSNMP Trap Receivers        |                                     |                                  | Location (L):                                                               | Roseville     |                                    |
| Syslog Targets              |                                     |                                  | State (ST):                                                                 | CA            |                                    |
| - A Syslog Export Filters   |                                     |                                  | Country (C):                                                                | US            |                                    |
| - 🥜 Messaging Setup         |                                     |                                  | Subject Alternate Name (SAN):                                               |               |                                    |
| - Jendpoint Context Servers |                                     |                                  | Private Key Password:                                                       | *****         |                                    |
| File Backup Servers         |                                     |                                  | Verify Private Key Password                                                 |               |                                    |
| - 🚔 Certificates            |                                     |                                  | Private Key Type                                                            | 2040. Mit 004 |                                    |
| Server Certificate          |                                     |                                  | Disease Alexanders                                                          |               |                                    |
| A Devenation Lists          |                                     |                                  | Digest Algorithm:                                                           | 5HA-512 🖂     |                                    |
| Dictionaries                |                                     |                                  |                                                                             | Submit        | Cancel                             |
| PRADIUS                     |                                     |                                  |                                                                             |               |                                    |

Figure 11: CPPM Certificate Signing Request Wizard

Step 3: Two files should be generated by ClearPass, CertSignRequest.csr and CertPrivKey.pkey after selecting "Download CSR and Private Key File" – May depend on browser

| aruba                        |                                     | Clear                            | Support   Help   Lagout<br>admin (Super Administrator)                                                                                |                                    |
|------------------------------|-------------------------------------|----------------------------------|----------------------------------------------------------------------------------------------------|------------------------------------|
| Dashboard                    | Administration » Certification      | icates » Server Certificate      |                                                                                                    |                                    |
| Monitoring                   | <ul> <li>Server Certific</li> </ul> | ate                              |                                                                                                    | 📌 Create Self-Signed Certificate   |
| Configuration                | 0                                   |                                  |                                                                                                    | Create Certificate Signing Request |
| Administration               | •                                   |                                  |                                                                                                    | A Export Server Certificate        |
| & ClearPace Portal           | Select Server: Ind_CD               | DS_CPPM V Se                     | elect Type: HTTPS Server Certificate                                                                                                  |                                    |
| A Users and Privileges       |                                     |                                  |                                                                                                    | <b>^</b>                           |
| - A Server Manager           | Subject:                            | O=PolicyManager, CN=Ind_CDS_CPPM | Create Certificate Signing Request                                                                                                    | <u> </u>                           |
| Sever Configuration          | Issued by:                          | O=PolicyManager, CN=Ind_CDS_CPPM | Contents of the Certificate Signing Request                                                                                           | -                                  |
| - A Log Configuration        | Issue Date:                         | Feb 02, 2017 16:17:47 PST        | contents of the certificate argining Request                                                                                          |                                    |
| PLocal Shared Folders        | Expiry Date:                        | Feb 02, 2018 16:17:47 PST        | BEGIN CERTIFICATE REQUEST                                                                                                    |                                    |
| ALicensing                   | Validity Status:                    | Valid                            | MIIC/zCCAecCAQAwFTEVMBMGA1UEAuwMSW5kX0NEU19DUFBNMQuwcgYDVQQLDANO                                                                      |                                    |
| - External Servers           | Details:                            | View Details                     | VEwxDDAKEgNVBAoMAOhQRTELMAKGA1UECAwCQOExCEAJEgNVBAYTA1VTMRIWEAYD                                                                      |                                    |
| SNMP Trap Receivers          |                                     |                                  | 9YotFKMPusXRCwdCosMmj2Oz7V4UEOU/QTTrSodv7LcHBnOD3P24hcMbHSVASM/q                                                                      |                                    |
| PSyslog Targets              |                                     |                                  | wQHoiL8stfb+eCniT6kigw/z/qT6piAz3308I8SfIAjKD5bn9qyDUxciV2FdkUAN                                                                      |                                    |
| Syslog Export Filters        |                                     |                                  | 4Lnrglkqd++Ib6zfY2xM2FuLurTP5qqEhuHVOAnVGAI4v9zT6+kCUoo+c/JhGDyW<br>xM1F1L872Tx7Ftcortx8JJHbckw7Ff28ECNG+8Qx8x5+Hs3UQ83/vL+QDySPa+8Hc |                                    |
| A Messaping Setup            |                                     |                                  | 41op/jGa6eHSZJUpfX7KPL+pQV339bRo/6018mAG95cdlzbERYLcixJspEI8lrnI                                                                      |                                    |
| PEndnoint Context Servers    |                                     |                                  | UNkQimRfBg+j4zWrrWejAgMBAAGgWTBXBgkqhki69w0BCQ4xSjBIMCc6A1UdJQQg                                                                      |                                    |
| Pile Backup Servers          |                                     |                                  | MB46CCs6AQUFBwMBBggrBgEFBQcDAwY1KwYBBQUHAw4wBQYDVRB0BBYEFLqxzF7s<br>342B1DUE1ES5D58Bu0y+MA0GCSc6STb3D0EBD0UAA4TBA0Edw5cmets0Evpub61YG |                                    |
| Certificates                 |                                     |                                  | 8Ame+oB6ucABX9ZTX3WreC3klH71YdDf7cYgZQz7YULPc1UU4BiKTku6/n+SWtEJ                                                                      |                                    |
| Server Certificate           |                                     |                                  | +q0WM2L2dXPUt7cLpE4GenM2QmXY93j+buswfShEnyMMGI57HwtcUjE5NHjJVEK/                                                                      |                                    |
| P Trust List                 |                                     |                                  | dZaGZX3Cgro65o7fhWr4gZl7vJZaWq2h+GYf+LtibcKRKmxDvjhA0iBv4QFJyzix<br>wi75c4t86LTB3GWfCWLcPaPaDaTu+Tw1BWowCw008EY9LdV08aCE/6nM07knBubdm |                                    |
| A Revocation Lists           |                                     |                                  | lczFoNlqz12BZbm4+fdW/2kgnkfGqnLwAX137VjFWOQgZcoMhnRLhllayeqCoBK                                                                       |                                    |
| Dictionaries                 |                                     |                                  | CA18                                                                                                    |                                    |
| # BADIUS                     |                                     |                                  | END CERTIFICATE REQUEST                                                                                                    |                                    |
| # TACACS+ Services           |                                     |                                  | Construction while into the state from in the conditions and and                                                                      |                                    |
| - Pringerprints              |                                     |                                  | copy and paste this into the web form in the enfolment process                                                                        |                                    |
| @ Attributes                 |                                     |                                  | Download CSR and Private Key Files Close                                                                                              |                                    |
| Applications                 |                                     |                                  |                                                                                                    |                                    |
| de Caratante Commentationers |                                     |                                  |                                                                                                    |                                    |

Figure 12: CPPM Certificate Signing Request Wizard

## Step 4: Sign Certificate using Windows Server 2016 Standard

Open a web browser within Windows Server, navigate to <u>https://localhost/certsrv/</u>, then click on "Request a Certificate".

| vez-bułcz 64 - traz 2022 64 - Remote De                • vez-bułcz 64 - Remote De               • o                 • vez-bułcz 64 - Remote De               • o                  • o |  |  |  |  |  |
|----------------------------------------------------------------------------------------------------|--|--|--|--|--|
| Use this Web site to request a certificate for your Web browser, e-mail client, or other program. By using a certificate, you can verify your identity to people you communicate with over the Web, sign and encrypt messages, and, depending upon the type of certificate request, perform other security tasks.                                                                                                    |  |  |  |  |  |
| You can also use this Web site to download a certificate authority (CA) certificate, certificate chain, or certificate revocation list (CRL), or to view the status of a pending request.                                                                                                    |  |  |  |  |  |
| For more information about Active Directory Certificate Services, see Active Directory Certificate Services Documentation.                                                                                                    |  |  |  |  |  |
| Select a task:<br>Request a confincate<br>View the status of a pending certificate request<br>Download a CA certificate certificate chain, or CRL                                                                                                    |  |  |  |  |  |
| Figure 13: Windows Server Certificate Management page                                                                                                    |  |  |  |  |  |

Step 5: Click on "Advanced certificate request"

| 🍓 sve2-DHCP-66 - 10.32.202.66 - Remote Desktap Cannection    |                                                          | - 0  |
|--------------------------------------------------------------|----------------------------------------------------------|------|
| () () () () () () () () () () () () () (                     | D - O Certificate error C 🧭 Microsoft Active Directory × |      |
| Microsoft Active Directory Certificate Services - sve2-AD-CA |                                                          | Home |
| Request a Certificate                                        |                                                          |      |
| Select the certificate type:<br>User Certificate             |                                                          |      |
| Or, submit an advanced certificate request.                  |                                                          |      |

Figure 14: Windows Server advanced certificate request

**Step 6**: Click on "Submit a certificate request by using a base-64-encoded CMC or PKCS #10 file, or submit a renewal request by using a base-64-encoded PKCS #7 file."

| No sve2-DHCP+66 - 10.32.202.66 - Remote Desktop Connection                          |                                                                           | - a > |
|-------------------------------------------------------------------------------------|---------------------------------------------------------------------------|-------|
| ( Interst/localhost/certsrv/certrgad.asp                                            | 🔎 - 🕲 Certificate error 🖒 🍏 Microsoft Active Directory 🗙                  | n *   |
| Microsoft Active Directory Certilicate Services - sve2-AD-CA                        |                                                                           | Home  |
| Advanced Certificate Request                                                        |                                                                           |       |
| The policy of the CA determines the types of certificates you can request. Click or | e of the following options to:                                            |       |
| Create and submit a request to this CA.                                             |                                                                           |       |
| Submit a certificate request by using a base-64-encoded CMC or PKCS #101            | ile, or submit a renewal request by using a base-64-encoded PKCS #7 file. |       |

*Figure 15: Windows Server submit base-64 certificate request wizard* 

# Step 7: Copy CSR request generated by ClearPass in Step 3 and click Submit

| Sve2-DHCP-66 - 10.32.202.66 - Remote Desktop Connection                                               |                                                                                                    | - 0 | ×   |
|----------------------------------------------------------------------------------------------------|----------------------------------------------------------------------------------------------------|-----|-----|
| Ce (1) Chittps://localhost/certsrv/certrqd.asp                                                        | D - Q Cetificate error C de Microsoft Active Directory X                                                                                   | ŵ   | *   |
| Microsoft Active Directory Certificate Services - sve2-AD-CA                                          |                                                                                                    | He  | ome |
| Submit a Certificate Request or Renewal Request                                                       |                                                                                                    |     | _   |
| To submit a saved request to the CA, paste a base-64-encoded CMC of                                   | r PKCS #10 certificate request or PKCS #7 renewal request generated by an external source (such as a Web server) in the Saved Request box. |     |     |
| Saved Request:           Base 64 encoder           ILHAE2D0120045010101010101010101010101010101010101 | Copy/paste the CSR request generated<br>on CPPM into the Saved Request box                                                                 |     |     |
| Certificate Template:<br>Web Server                                                                   | *                                                                                                    |     |     |
| Additional Attributes:                                                                                |                                                                                                    |     |     |
| Attributes:                                                                                           |                                                                                                    |     |     |
| Submit >                                                                                              | *                                                                                                    |     |     |
|                                                                                                    |                                                                                                    |     | _   |

Figure 16: Windows Server copying certificate signing request (CSR) into certificate request wizard

Step 8: Click on "Base 64 encoded" and "Download certificate chain"

| 🍜 sve2-DHCP-66 - 10.32.202.66 - Remate Desktap Cannectian    |                                                          | - | σ×    |
|--------------------------------------------------------------|----------------------------------------------------------|---|-------|
| C () (S https://localhost/centsv/centfish.asp                | 🔎 👻 😋 Certificate error 🖒 🧭 Microsoft Active Directory 🗙 |   | ⊕ ☆ ′ |
| Microsoft Active Directory Certificate Services - sve2-AD-CA |                                                          |   | Home  |
| Certificate Issued                                           |                                                          |   |       |
| The certificate you requested was issued to you.             |                                                          |   |       |
| ODER encoded or                                              |                                                          |   |       |
| Download certificate<br>Download certificate chain           |                                                          |   |       |
|                                                              |                                                          |   |       |

Figure 17: Windows Server complete certificate request and download certificate chain

Step 9: Certificates should open automatically in "Certificate Manager" – Both root and server certificate should appear

| Sve2-DHCP-66 - 10.32.202.66 - Remote Desktop Connection           Image: State of the state of the state of the |                                                                                                    | ,                                     | D - O Certificate error C @ Mic                                              | rosoft Active Director                              | y_ ×                                              |                                                  |                  |                                    | - ø × |
|----------------------------------------------------------------------------------------------------|----------------------------------------------------------------------------------------------------|---------------------------------------|------------------------------------------------------------------------------|-----------------------------------------------------|---------------------------------------------------|--------------------------------------------------|------------------|------------------------------------|-------|
| Microsoft Active Directory Centrificate Services = em/24DCA<br>Certificate Issued<br>The certificate you requested was issued to you.<br>○ DER ended or ●Base 64 encoded<br>Download certificate<br>Download certificate<br>Download certificate                                                                                                    | a certmgr - [Certificates - Cu<br>File Action View Help<br>← ◆ ▲ 2 □ 0 0 0 0 0                                                                                                    | rrent User\C:\USERS\ADMIN             | ISTRATOR\APPDATA\LOCAL\M                                                     | ICROSOFT\WINE                                       | IOWS\INETCACHE                                    | \IE\3BXEE233\CER                                 | (TNEW.P)         | тв\с <b>— — — Х</b>                | Home  |
|                                                                                                    | C EIM C EIMANESTATOR C EIMANESTATOR | Stand To<br>Server To<br>Server AD-CA | Inned By<br>me: AD-CA<br>we: AD-CA<br>Server certificate<br>root certificate | Expiration Date<br>5/7/2019<br>5/7/2019<br>5/7/2019 | Intended Purposes<br>Server Authenticati<br>< AID | Friendly Name<br><none><br/><none></none></none> | Status<br>R<br>R | Certificate Template<br>Web Server |       |

Figure 18: Windows Server certificate manager

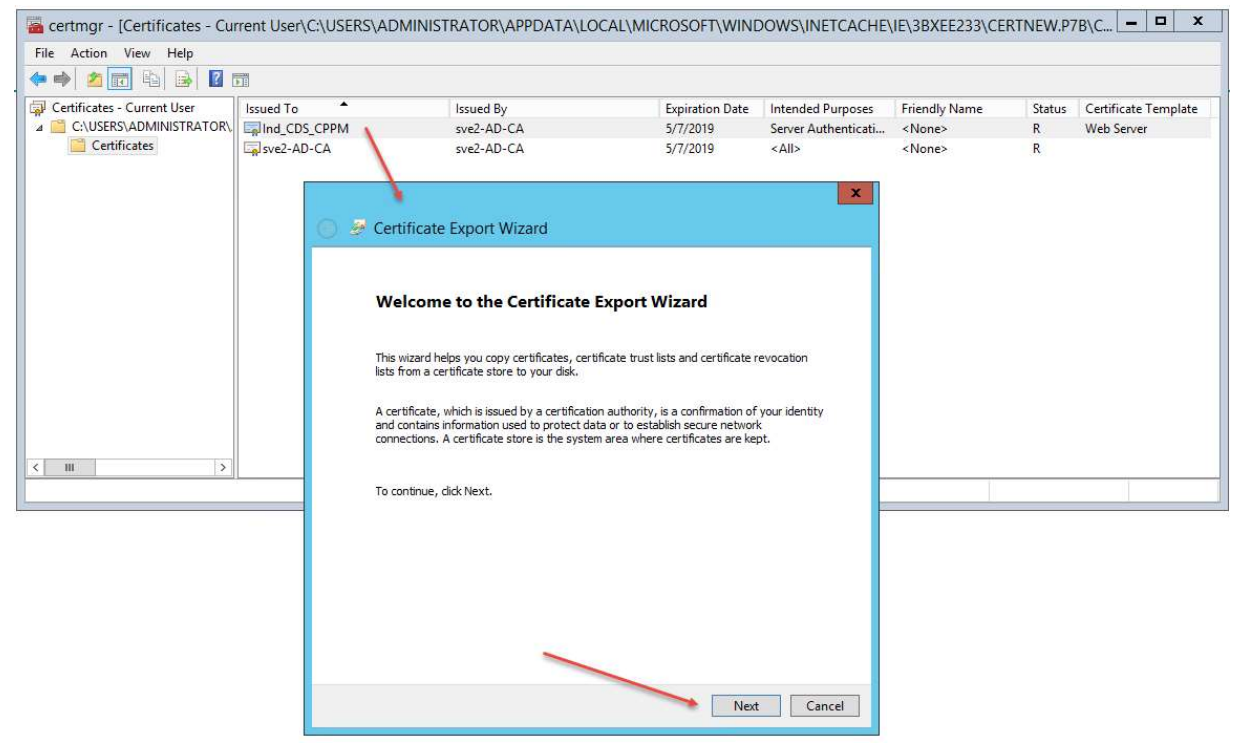

**Step 10:** Right-mouse click on the server certificate (top) and left-mouse click on export, the certificate export wizard appears. Click Next

Figure 19: Windows Server certificate export wizard

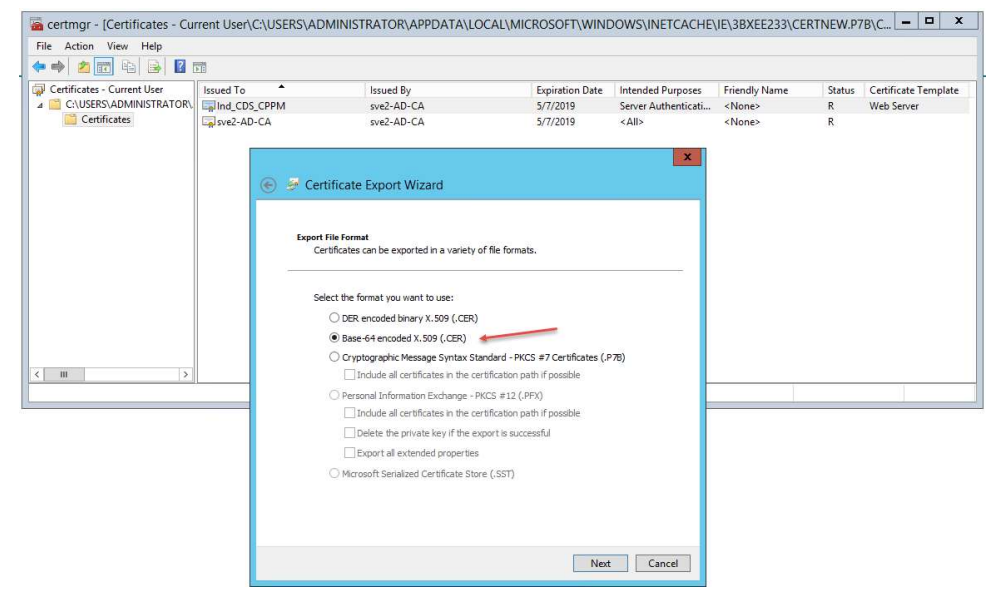

Step 11: Check "Base-64 encoded X.509 (.CER) then click "Next".

Figure 19: Windows Server certificate export wizard – Base 64 encoded selection

Step 12: Browse to the destination for the HTTPS server certificate to be stored. Click "Next".

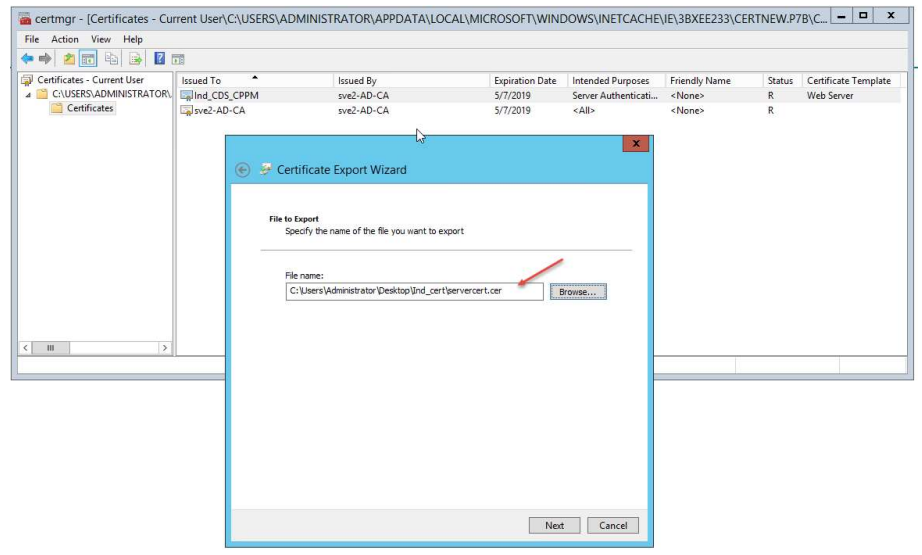

Figure 20: Windows Server certificate export wizard file destination

| • 🔿 🙍 🖬 🗟 👔 :               | Þ []      |                                                                                                    |                                                                                                    |                                                         |                                                  |                  |                                    |
|-----------------------------|-----------|----------------------------------------------------------------------------------------------------|----------------------------------------------------------------------------------------------------|---------------------------------------------------------|--------------------------------------------------|------------------|------------------------------------|
| Certificates - Current User | Issued To | Issued By<br>sve2-AD-CA<br>sve2-AD-CA                                                                                                    | Expiration Date<br>5/7/2019<br>5/7/2019                                                                         | Intended Purposes<br>Server Authenticati<br><all></all> | Friendly Name<br><none><br/><none></none></none> | Status<br>R<br>R | Certificate Template<br>Web Server |
| Ш                           |           | Completing the Certificate E<br>You have successfully completed the Certific<br>You have specified the following settings:<br>File Name<br>Export Keys<br>Include all certificates in the certification pa<br>File Format | Export Wizard<br>ate Export wizard.<br>C: Users Widministrator Des<br>No<br>th No<br>Base 64 Encoded X.509 (*.c | ktopljnd_c<br>rer)                                      |                                                  |                  |                                    |
|                             |           | с                                                                                                    |                                                                                                    | >                                                       |                                                  |                  |                                    |

Step 13: Click Finish to exit the Certificate Export Wizard

Figure 21: Windows Server certificate export wizard completion

Step 14: Repeat steps 10-13 to export the root certificate.

Step 15: Copy Root Certificate to ClearPass Trust List

**Note:** May need to use FTP or SCP to copy files so that they are accessible from ClearPass. Copy/Paste works with Microsoft Remote Desktop Connection.

# Select Administration $\rightarrow$ Trust List $\rightarrow$ Add

| (€) 0 € https://10.128.32.177/tips/tips/content.action#1496786017921                                                                                                    |                                                                                                    |                                                                                                 | ☆ 自 ♥ ↓ 余 三                                                                                                    |
|----------------------------------------------------------------------------------------------------|----------------------------------------------------------------------------------------------------|-------------------------------------------------------------------------------------------------|----------------------------------------------------------------------------------------------------|
| B Most Visited 🖑 Getting Started 🔾 Index of /wa                                                                                                    | rrp/pub 🐺 Pro_build 🔾 AWave_106 🕏 IMC Q Cpass_2play Q S3500 🕏 Ctrl_build 🐺 TOI 🕏 WANEM 🕏 schn 🕏 Certificate Services                                                                                                    |                                                                                                 |                                                                                                    |
| aruba                                                                                                    | ClearPass Policy Manager                                                                                                    |                                                                                                 | Support   Help   Logout<br>admin (Super Administrator)                                                                                                   |
| E Dashboard<br>Monitoring                                                                                                    | Administration » Certificates » Trust List     Certificate Trust List                                                                                                    |                                                                                                 | Add                                                                                                    |
| Service Development                                                                                                    |                                                                                                    | er-Ballaci                                                                                      | Show 10 1 Hecords                                                                                                    |
| Clashvass Portal     Clashvass Portal     Clashvass Portal     Clashvass Portal     Clashvass Portal     Clashvass Portal     Configuration     Clashvass Portal     Configuration     Clashvass Portal     Configuration     Clashvass     Clashvass         | SubjetZa     SubjetZa     SubjetZa | valid<br>valid<br>valid<br>valid<br>valid<br>valid<br>valid<br>valid<br>valid<br>valid<br>valid | Disabled<br>Disabled<br>Disabled<br>Disabled<br>Disabled<br>Disabled<br>Disabled<br>Disabled<br>Disabled<br>Disabled<br>Disabled<br>Disabled<br>Disabled |
| Cortificates Cortificate Cortificate Cort |                                                                                                    |                                                                                                 |                                                                                                    |

Figure 22: CPPM Add root certificate to Trust List

• To add the root certificate to the trust list, select "Add" (1), then "Browse" (2) for the certificate to be installed and "Add Certificate" to install the root certificate to the trust list (3).

| ( € 0 €   https://10.128.32.177/tips/tipsConte                                                                                                    | ent.action#                     | 🐻 😋 🔍 Search                                                                                                    |          | ☆ 自 ♥ ↓ 合 ☰                                            |
|----------------------------------------------------------------------------------------------------|---------------------------------|----------------------------------------------------------------------------------------------------|----------|--------------------------------------------------------|
| 📓 Most Visited 🕲 Getting Started 🤷 Index of /warp                                                                                                    | p/pub 🕺 Pro_build 🔾 AWave_1     | 06 🐵 IMC Q Cpass_2play Q S3500 🕲 Ctrl_build 👮 TOI 🐵 WANEM 🕲 sdn 🕲 Certificate Services                                                                                                    |          |                                                        |
| aruba                                                                                                    |                                 | ClearPass Policy Manager                                                                                                    |          | Support   Help   Lagout<br>admin (Super Administrator) |
| Dashboard                                                                                                    | Administration »                | Certificates » Trust List                                                                                                    | 4        |                                                        |
| Monitoring                                                                                                    | <ul> <li>Certificate</li> </ul> | Trust List                                                                                                    | 1.       | Add 🛉                                                  |
| Configuration                                                                                                    | •                               |                                                                                                    |          |                                                        |
| 🔐 Administration                                                                                                    | O Filter: Enabled               | 👻 equals 🗸 Enabled 💌 🗰 Go Clear Filter                                                                                                    |          | Show 10 🗸 records                                      |
| - PClearPass Portal                                                                                                    | # 🗆                             | Subject 🛦                                                                                                    | Validity | Enabled                                                |
| 🖃 🐴 Users and Privileges                                                                                                    | 1. 🗆                            | CN=GeoTrust Primary Certification Authority - G3,OU=(c) 2008 GeoTrust Inc For authorized use only,O=GeoTrust Inc.,C=US                                                                                                    | valid    | Enabled                                                |
| 🔄 🕍 Server Manager                                                                                                    | 2. 🗆                            | CN=Ind_CDS_CPPM,OU=NTL,O=HPE,L=Roseville,ST=CA,C=US                                                                                                    | valid    | Enabled                                                |
| - Just Configuration                                                                                                    | 3. 🗆                            | CN=sve2-AD-CA,DC=sve2,DC=cam                                                                                                    | valid    | Enabled                                                |
| Log Configuration     A Local Shared Folders                                                                                                    | 4. 🗆                            | CN=VeriSign Class 1 Public Primary Certification Authority - G3,0U=(c) 1999 VeriSign Inc For authorized use only,OU=VeriSign Trust<br>Network,O=VeriSign Inc.,C=US                                                                                                    | valid    | Enabled                                                |
| A Licensing                                                                                                    | 5. 🗆                            | emailAddress=9fe4985c-a637-44bd-82ec-1ab8250de5e5@example.com,CN=ClearPass Onboard Local Certificate Authority,O=Aruba<br>Networks,L=Sunnyvale,ST=California,C=US                                                                                                    | valid    | Enabled                                                |
| A External Servers                                                                                                    | 6. 🗆                            | emailAddress=9fe4985c-a637-44bd-82ec-1ab8250de5e5@example.com,CN=ClearPass Onboard Local Certificate Authority (Signing),O=Aruba<br>Networks,L=Sunnyvale,ST=California,C=US                                                                                                    | valid    | Enabled                                                |
| - P Syslog Targets                                                                                                    | 7. 🗆                            | OU=Go Daddy Class 2 Certification Authority,O=The Go Daddy Group Inc.,C=US                                                                                                    | valid    | Enabled                                                |
| - Je Syslog Export Filters                                                                                                    | Showing I                       | -7 of 7                                                                                                    |          | Delete                                                 |
| Messaging Setup     Pendonit Context Servers     Piele Backup Servers     Piele Backup Servers     Piele Backup Servers     Piever Certificate     Piever Certificate     Piever Certificate     Piever Servers     Distinguise |                                 | Add Centrificate  Certificate File:  Certificate File:  Add Centre  Centeri  Add Centre  Centeri  Add Centeri  Add Centeri  Add Cen |          |                                                        |

Figure 23: CPPM select root certificate location

Step 4: Add HTTPS Server Certificate to ClearPass

- 1. Navigate to Administration → Server Certificate → Select "HTTPS Server Certificate
- 2. Select "Import Server Certificate"
- 3. Browse to server certificate created in Steps 10-13 May need to be copied from Windows Server instance
- 4. Browse to Private Key File created in Step 3

5. Enter Private Key Password

| € 0 € https://10.128.32.177/tips/tipsContent.action#                                                                                                    |                                                                                                    |                                                                                                    | 🗟 🖾 🤄 🔍 Search                                                                                                    | ☆ 自 ♥ 🖡 斋 ☰                             |                                                                                                    |
|----------------------------------------------------------------------------------------------------|----------------------------------------------------------------------------------------------------|----------------------------------------------------------------------------------------------------|----------------------------------------------------------------------------------------------------|-----------------------------------------|----------------------------------------------------------------------------------------------------|
| 📓 Most Visited 🖲 Getting Started 🔾 Index of /war                                                                                                    | p/pub 💆 Pro_build 🔾 AWave_106 🕄                                                                                | IMC 🔾 Cpass_2play 📿 S3500 🕲 Ctrl_bu                                                                                                    | aild 👮 TOI 🐨 WANEM 🛞 sdn 🛞 Certificate Services                                                                                                    |                                         |                                                                                                    |
| aruba                                                                                                    |                                                                                                    |                                                                                                    | ClearPass Policy Manager                                                                                                    |                                         | Support   Help   Logout<br>admin (Super Administrator)                                                          |
| Dashboard     Dashboard     Sonitoring     Configuration     deministration                                                                                                    | Administration » Certific     Server Certific                                                                  | icates » Server Certificate<br>ate                                                                                                    |                                                                                                    | 2. ↓ Crea<br>© Crea<br>≗ Impo<br>≜ Expo | te Self-Signed Certificate<br>te Certificate Signing Request<br>ort Server Certificate<br>rt Server Certificate |
| ClearPass Portal  ClearPass Portal  ClearPass Portal  Server Annager  Server Configuration  Local Shared Folders  Local Shared Folders  Local Shared Folders  Servers  Server | Select Server: Ind_CC<br>Subject:<br>Issued by:<br>Issue Date:<br>Expiry Date:<br>Validity Status:<br>Details: | S_CPPM         Image: CN=Ind_CDS, On=PolicyManager, CN=Ind_CDS, On=PolicyManager, CN=Ind_CDS, Feb 02, 2017 16:17:47 PST           Feb 02, 2018 16:17:47 PST         Yalid           View Details         Image: CN=Ind_CDS, Image: CN=Ind_CDS, Image: CN=Ind_ | Select Type: HTTPS Server Certificate 💿                                                                                                    |                                         |                                                                                                    |
| Sysio Targets     Sysio Export Filers     Messaging Satup     Findpoint Context Servers     Findpoint Context Servers     Findpoint Context Servers     Findpoint Context Servers     Findpoint Context Servers     Findpoint Servers     Findpoint Servers     Findpoint Servers     Findpoint Servers     Findpoint Servers     Findpoint Servers                                                                                                    |                                                                                                    | Import Server Certificat<br>Selected Server:<br>Selected Type:<br>Certificate File:<br>Private Key File:<br>Private Key Password:                                                                                                    | nd_CDS_CPPM<br>Ind_CDS_CPPM<br>ITTPS Server Certificate<br>Browen envercet cert<br>Browen for the server of the server of | ©<br>Incol                              |                                                                                                    |

Figure 24: CPPM Add HTTPS Server Certificate and Private Key file

## **ClearPass Read-Only Administrator Creation**

A read-only admin user is recommended to use for the switch to connect with ClearPass and download the User Role (below). These user credentials will be used within the Switch configuration to create a secure connection with ClearPass. To create a read-only admin user, navigate to Administration  $\rightarrow$  Users and Privileges  $\rightarrow$  Admin Users  $\rightarrow$  Add.

| 🐉 Administration 📀                                 |                  |                  |                         |
|----------------------------------------------------|------------------|------------------|-------------------------|
| - 🎤 ClearPass Portal<br>🖻 육 Users and Privileges   | Filter: User ID  | Edit Admin User  | 0                       |
| – 🥜 Admin Users                                    | # 🗆 User ID 🛦    | -                |                         |
| - Admin Privileges                                 | 1. 🔲 admin       | User ID:         | dur-admin               |
| 🖃 📓 Server Manager                                 | 2 apiadmin       | Name:            | dur-admin               |
| - Jerver Configuration                             |                  | Password:        | ••••••                  |
| - A Log Configuration                              | S. uur-aumin     | Verify Password: | ••••••                  |
| Local Shared Folders                               | Showing 1-3 of 3 | Enable User:     | (Check to enable user)  |
| - Jucensing                                        |                  | Privilege Level  | Read-only Administrator |
| External Servers     Certificates     Lictionaries |                  |                  | Save Cancel             |

Figure 25: ClearPass Read-Only Admin User creation

# Copying Root Certificate to Aruba Switch

• Create trusted anchor profile in switch where root certificate will be stored

(config)# crypto pki ta-profile <ta profile name>

#### Copy root certificate to switch

Note: Must use TFTP or SFTP

```
(config) # copy tftp ta-certificate <ta profile name> <TFTP server address> <root
 certificate name>
Verify the certificate copied correctly
 HP-Stack-2920(config) # show crypto pki ta-profile durtest
   Profile Name Profile Status
                                               CRL Configured OCSP Configured
   _____ ____
   durtest
                1 certificate installed
                                               No
                                                               No
   Trust Anchor:
 Version: 3 (0x2)
 Serial Number:
    e0:03:c0:e9:b2:2b:2d:a6
 Signature Algorithm: sha256withRSAEncryption
 Issuer: C=US, ST=CA, L=Roseville, O=HPE, OU=Aruba, CN=tmelab
 Validity
   Not Before: Oct 2 19:45:49 2017 GMT
   Not After : Oct 2 19:45:49 2018 GMT
 Subject: C=US, ST=CA, L=Roseville, O=HPE, OU=Aruba, CN=tmelab
 Subject Public Key Info:
    Public Key Algorithm: rsaEncryption
    RSA Public Key: (2048 bit)
      Modulus (2048 bit):
          30:0d:06:09:2a:86:48:86:f7:0d:01:01:01:05:00:
          03:82:01:0f:00:30:82:01:0a:02:82:01:01:00:c9:
          7d:bb:a6:00:d1:8c:47:ac:e4:a7:e5:16:03:6d:70:
          89:6d:6d:ff:c5:6c:57:5f:4c:66:0d:ce:dc:eb:b8:
          ae:cc:d6:76:8b:1c:41:6f:2e:f4:c8:4f:50:a5:d8:
          ba:32:60:06:e2:d3:a4:92:50:d3:1c:7e:6c:82:e0:
          98:f8:5f:c9:c3:2e:69:a6:8b:84:a6:79:53:15:c4:
          3d:e9:eb:52:40:c8:ff:a7:28:dd:2d:f4:b0:16:fe:
          cc:bb:33:ec:7f:c3:7b:b1:27:1a:7b:5e:e3:5f:31:
          c7:ba:bc:b9:7e:b0:2d:f7:51:1b:57:58:0e:51:c1:
          89:67:ca:04:a8:81:eb:63:3d:ef:fb:93:e0:cb:0b:
          04:f8:9b:d5:6b:96:ea:7b:a4:36:b5:8a:ea:c4:fc:
```

Technical Whitepaper Per User Tunneled Node

```
7a:3c:44:32:b7:06:14:ee:7f:c9:8a:69:0b:38:5d:
          56:d2:f8:9f:ce:f6:9d:35:ad:d6:00:18:a4:fe:11:
          87:fa:2a:35:0d:2a:fc:3d:66:4f:87:c0:cb:02:85:
          e3:be:3e:f5:72:a5:07:d9:9b:d7:4d:2d:ef:51:4e:
          4b:cf:9b:c4:c3:54:f6:ef:b3:13:cc:f1:6a:3d:cc:
          94:bd:d7:a6:c8:9e:17:6c:48:e2:1b:d9:cf:1e:2b:
          c8:1d:4a:e3:4f:e0:7e:22:93:26:a4:43:e7:93:e5:
          02:03:01:00:01
      Exponent: 65537 (0x10001)
X509v3 extensions:
   X509v3 Subject Key Identifier:
      6c:83:e3:14:6b:1b:09:77:f1:11:83:98:01:95:2a:a1:6d:af:8f:ea
  X509v3 Authority Key Identifier:
      keyid:6c:83:e3:14:6b:1b:09:77:f1:11:83:98:01:95:2a:a1:6d:af:8f:ea
   X509v3 Basic Constraints:
      CA:TRUE
Signature Algorithm: sha256withRSAEncryption
   67:37:21:43:ea:b2:c1:7c:5a:45:04:a2:a5:50:01:50:ca:99:
   eb:e8:a5:7b:b5:69:a3:3c:7e:93:40:61:3e:4e:fa:7c:14:02:
   86:0a:40:c9:ed:c1:52:d0:94:e4:f0:00:74:a3:ee:1d:a3:e0:
   1a:95:06:ec:10:e0:2f:d7:67:dc:5e:e3:d1:ee:22:d4:54:67:
   7d:80:df:d3:65:48:14:01:1a:8a:5a:38:4b:32:73:82:7a:ff:
   d7:38:93:c9:df:6b:5e:dd:e0:83:23:dc:0d:e8:ba:5e:6e:84:
   fc:e0:a0:6c:6d:55:c8:32:8b:96:c9:e5:f2:5e:04:f3:f0:b7:
   6f:c0:bc:11:4d:7c:a9:f3:fc:99:80:e2:02:6a:97:7a:45:1d:
   5d:10:06:60:aa:b2:43:7b:eb:da:83:f8:1e:8a:92:fa:fb:10:
  b0:f3:62:21:47:09:7e:b8:7a:c7:3d:f9:08:f6:c5:e3:ac:df:
   1f:f6:fc:33:fe:9a:ee:eb:1d:79:11:45:16:2f:61:30:42:0e:
   a7:7a:3e:4e:f1:21:af:cd:36:d9:52:65:bb:f2:c3:04:07:4a:
```

```
99:d7:f7:17:27:ae:af:20:32:cb:97:6c:26:cd:8d:ac:2f:c6:
```

```
e9:95:8a:cc:d7:36:f1:bd:a6:b1:ab:23:93:ae:7b:84:7d:67:
3f:f0:11:22
```

MD5 Fingerprint: f353 a289 81b8 72b7 3c5a da0d 8ee9 d93b SHA1 Fingerprint: 9be9 5a27 0320 a003 1f0b 49fa 7987 4e2a 11cf 8edd Users associated with this TA profile Configuration - Annals - OC Conitals for Documbra dalable Unan Dala

# Configuring ArubaOS-Switch for Downloadable User Roles

\_\_\_\_\_

Note: Ensure the Downloadable User Role VLAN exists on the switch. For example, if the downloadable user role contains VLAN 50, make sure that VLAN 50 is present in the switch configuration.

• Enabling downloadable user roles on the switch

aaa authorization user-role enable download

• Configuring switch ClearPass credentials

Note: Use Read-only Admin user credentials created in the section "ClearPass Read-Only Administrator User Creation"

radius-server cppm identity <user name> key <password>

#### Creating a Downloadable User Role Enforcement Profile in ClearPass

Once the credentials are created on the switch, the downloadable user role can be created in an enforcement profile within ClearPass. Referencing Figure 4, the profile will be created using the "Aruba Downloadable Role Enforcement" Category (1). Then, click the "advanced" button and "Next" to advance to configure the downloadable role (2).

| Dashboard                                                                                                    | • Configuration » Enforce | Configuration » Enforcement » Profiles » Add Enforcement Profile |  |  |  |  |
|----------------------------------------------------------------------------------------------------|---------------------------|------------------------------------------------------------------|--|--|--|--|
| Monitoring                                                                                                    | enforcement Profiles      |                                                                  |  |  |  |  |
| Configuration                                                                                                    | O Profile Role Co         | Profile Role Configuration Summary                               |  |  |  |  |
| Start Here     Services     Authentication     Identity     Posture     Enforcement     Policies     Profiles     Policy Simulation     Profile Settings | Template:                 | Aruba Downloadable Role Enforcement                              |  |  |  |  |
|                                                                                                    | Name:                     | DUR-Prof1                                                        |  |  |  |  |
|                                                                                                    | Description:              |                                                                  |  |  |  |  |
|                                                                                                    | Type:                     | RADIUS                                                           |  |  |  |  |
|                                                                                                    | Action:                   |                                                                  |  |  |  |  |
|                                                                                                    | Device Group List:        | Add new Device Group View Details Modify                         |  |  |  |  |
|                                                                                                    | Role Configuration Me     | de: 💿 Standard 🔍 Advanced                                        |  |  |  |  |

Figure 26: ClearPass Downloadable User Role Profile Creation

In figure 27, to configure the downloadable user role, use the RADIUS type "Radius: Hewlett-Packard-Enterprise" (1). Select Attribute Name "HPE-CPPM-Role" (2). In the Value field, enter the user role configuration with the exact same syntax as a local user role configuration within ArubaOS-Switch (3). Save the downloadable user role by clicking the "floppy disk" icon at the right of the attribute fields.

Enforcement Profiles - Dur\_prof1

| Summary Profile Attributes                 |                     |                                                                                                    |       |
|--------------------------------------------|---------------------|----------------------------------------------------------------------------------------------------|-------|
| Туре                                       | Name                | Value                                                                                                    | Ť     |
| 1.<br>1. Radius:Hewlett-Packard-Enterprise | 2.<br>HPE-CPPM-Role | 3. class ipv4 "dur-class"<br>10 match ip 0.0.0.0 255.255.255 0.0.0.0 255.255.255.255<br>exit<br>policy user "upol3"<br>10 class ipv4 "dur-class" action rate-limit kbps 1000 action priority 2 action permit<br>exit<br>aaa authorization user-role name DUR1<br>policy "upol3"<br>Vlan-id 11<br>tunneled-nded-server-redirect secondary-role "authenticated"<br>exit | ¥a) u |
|                                            |                     |                                                                                                    |       |

Figure 27: ClearPass Downloadable User Role Profile Creation

The downloadable user role will be configured as shown in figure 28.

| 🖧 Configuration 📀                           | Summary Profile         | Attributes          |                                                                                                    |
|---------------------------------------------|-------------------------|---------------------|----------------------------------------------------------------------------------------------------|
| - 🛱 Start Here                              | Profile:                |                     |                                                                                                    |
| - Q Services                                | Name:                   | DUR-Prof1           |                                                                                                    |
|                                             | Description:            |                     |                                                                                                    |
|                                             | Туре:                   | RADIUS              |                                                                                                    |
| # Enforcement                               | Action:                 | Accept              |                                                                                                    |
| - C Policies                                | Device Group List:      | -                   |                                                                                                    |
| - OP Profiles                               | Attributes:             |                     |                                                                                                    |
| Network                                     | Туре                    | Name                | Value                                                                                                    |
| -☆ Policy Simulation<br>-☆ Profile Settings | 1. Radius: Hewlett-Paci | kard- HPE-CPPM-Role | class ipv4 "dur-class"<br>10 match ip 0.0.0.0 255.255.255.255 0.0.0.0<br>255.255.255.255<br>exit<br>policy user "upol3"<br>10 class ipv4 "dur-class" action rate-limit kbps 1000<br>= action priority 2 action permit<br>exit<br>aaa authorization user-role name tn-secure<br>vlan-id 50<br>tunneled-node-server-redirect secondary-role<br>"authenticated"<br>exit |

Figure 28: ClearPass Downloadable User Role Profile

# SCALABILITY

# Controller

Table 1 – Controller Scale Numbers

| Controller   | Maximum Supported Tunnels |  |
|--------------|---------------------------|--|
| 7280         | 34816                     |  |
| 7240 /7240XM | 34816                     |  |
| 7220         | 17408                     |  |
| 7210         | 8704                      |  |
| 7205         | 4352                      |  |
| 7030         | 1088                      |  |
| 7024         | 544                       |  |
| 7010         | 544                       |  |
| 7008         | 272                       |  |
| 7005         | 272                       |  |

#### Switch

Table 2 – Switch Scale Numbers

| Switch or<br>Stack | Maximum Supported<br>User Tunnels per<br>Switch or Stack | Maximum Supported User<br>Tunnels per port |
|--------------------|----------------------------------------------------------|--------------------------------------------|
| 5400R              | 1024                                                     | 32                                         |
| 3810M              | 1024                                                     | 32                                         |
| 2930F              | 1024                                                     | 32                                         |
| 2930M              | 1024                                                     | 32                                         |

# **SUPPORTED USE CASES**

Two common uses for per user tunneled node is to create wired guest capability and the ability to provide a firewall at the logical client network access device (Mobility Controller).

# Wired Access Firewall

Users tunneled to an Aruba Mobility Controller can have firewall and access policy implement to restrict user access, similar to per port tunneled node. Rather than installing expensive next-generation firewalls within the network infrastructure, engineers can use the built-in firewall capabilities of the Aruba Mobility Controllers to control access.

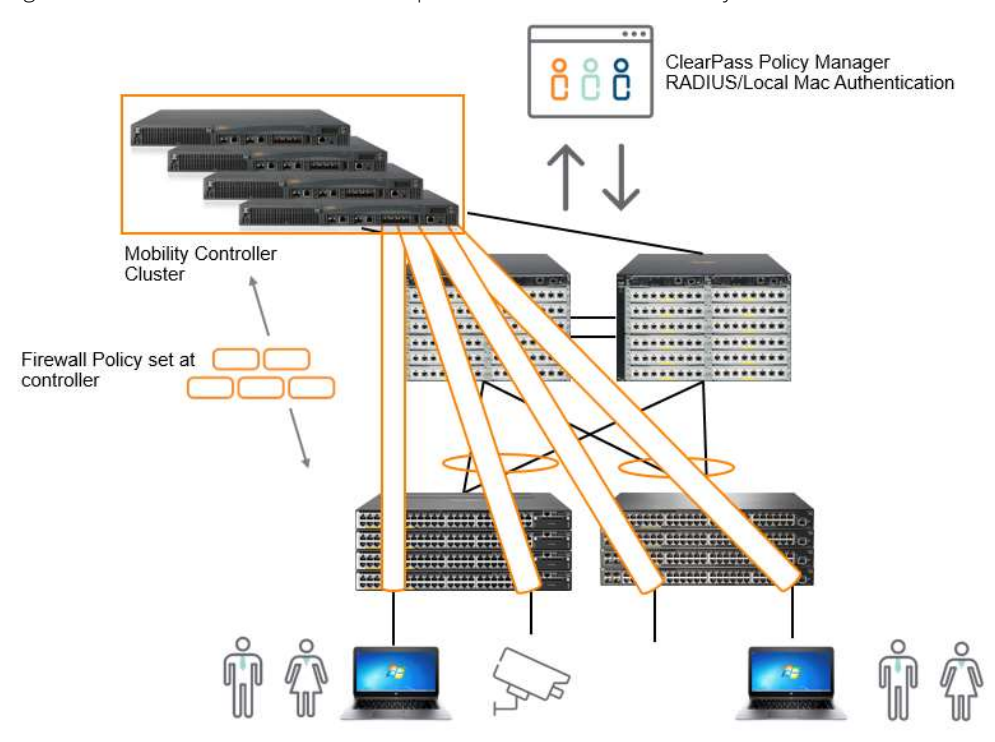

Figure 29: Wired Firewall Access Use Case Diagram

# Wired Guest Segmentation

Wired guest traffic can be segmented on the network using per user tunneled node. By creating the "secondary role" on the Aruba Mobility Controller as a guest role, and assigning a specific "guest" VLAN, access and firewall policy can be implemented on the controller to isolate guest access to the rest of the campus network.

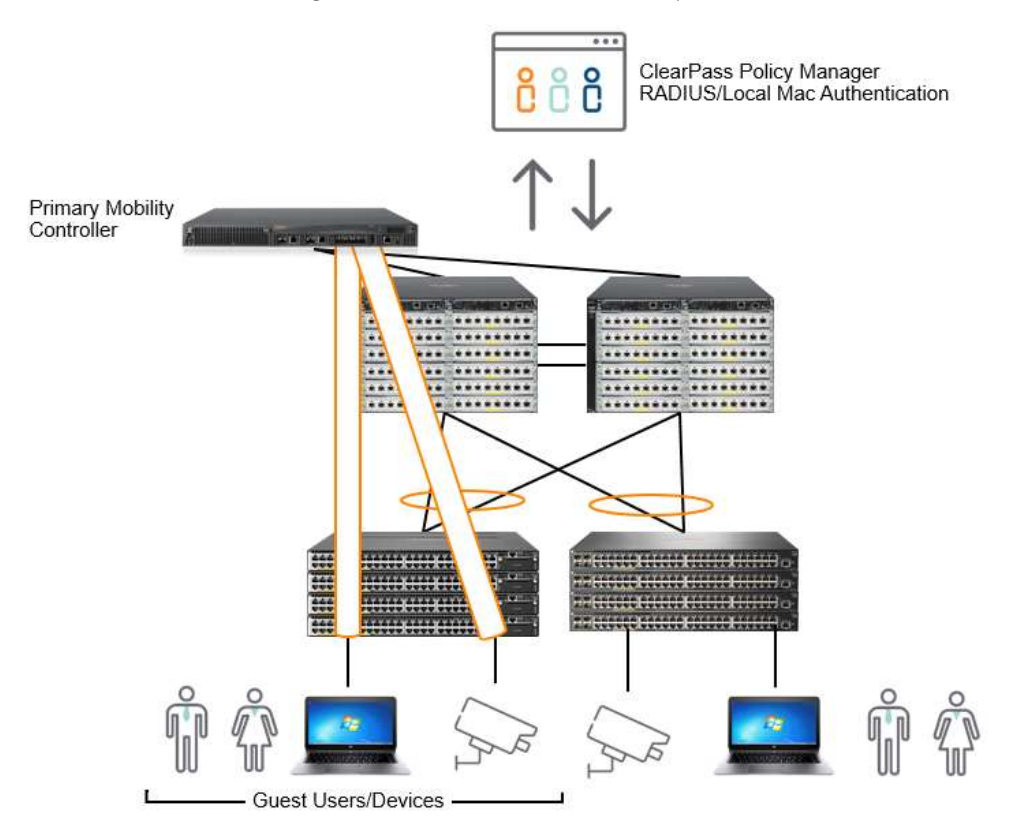

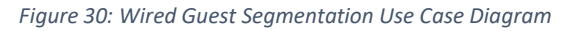

## **PARTIALLY SUPPORTED USE CASES**

With the first release of per user tunneled node, some use cases will not be fully realized until future enhancements are made. The identified use cases that Aruba partially supports are: tunneled user traffic segmentation and implementing "colorless" ports (using Downloadable User Roles). Furthermore, in discussing the traffic segmentation and filtering capabilities will be dependent upon the controller as it will implement the policy for the tunneled users. This is where future enhancements will be made.

## **Tunneled User Traffic Segmentation**

This initial release of per user tunneled node offers limited traffic segmentation in the case of the user role or device role being kept in separate VLANs. For example, if one were to tunnel IP security cameras with a user role of "camera" on VLAN 100 and Guest users were tunneled with a user role of "Guest" on VLAN 200, policy can be created restricting access to the tunneled camera traffic. The limitation comes in when trying to isolate single user or devices within the user role. One of the

fundamental design aspects to per user tunneled node, is that the tunneled VLAN must exist on the switch as well as the controller, this is carried over from per port tunneled node. Rather than having a completely dynamic way to configure the user tunnels, VLANs must statically be configured on the Aruba switch for each user role. This is also the case with downloadable user roles. When the user role is downloaded from ClearPass Policy Manager, even though the VLAN ID is identified within the downloadable user role configuration in the ClearPass enforcement profile, the VLAN still must be manually configured on the switch. Consequently, in a medium to large deployment, VLANs may need to be created on the Aruba switches using automated scripts or over the REST interface. Additionally, with implied traffic segmentation, it is assumed that multicast and broadcast replication would be handled by the controller, however, with the current implementation of per user tunneled node, it is replicated at the switch, sending traffic to all users in the same user role. Segmentation must be achieved using separate VLANs and separate roles for users and devices.

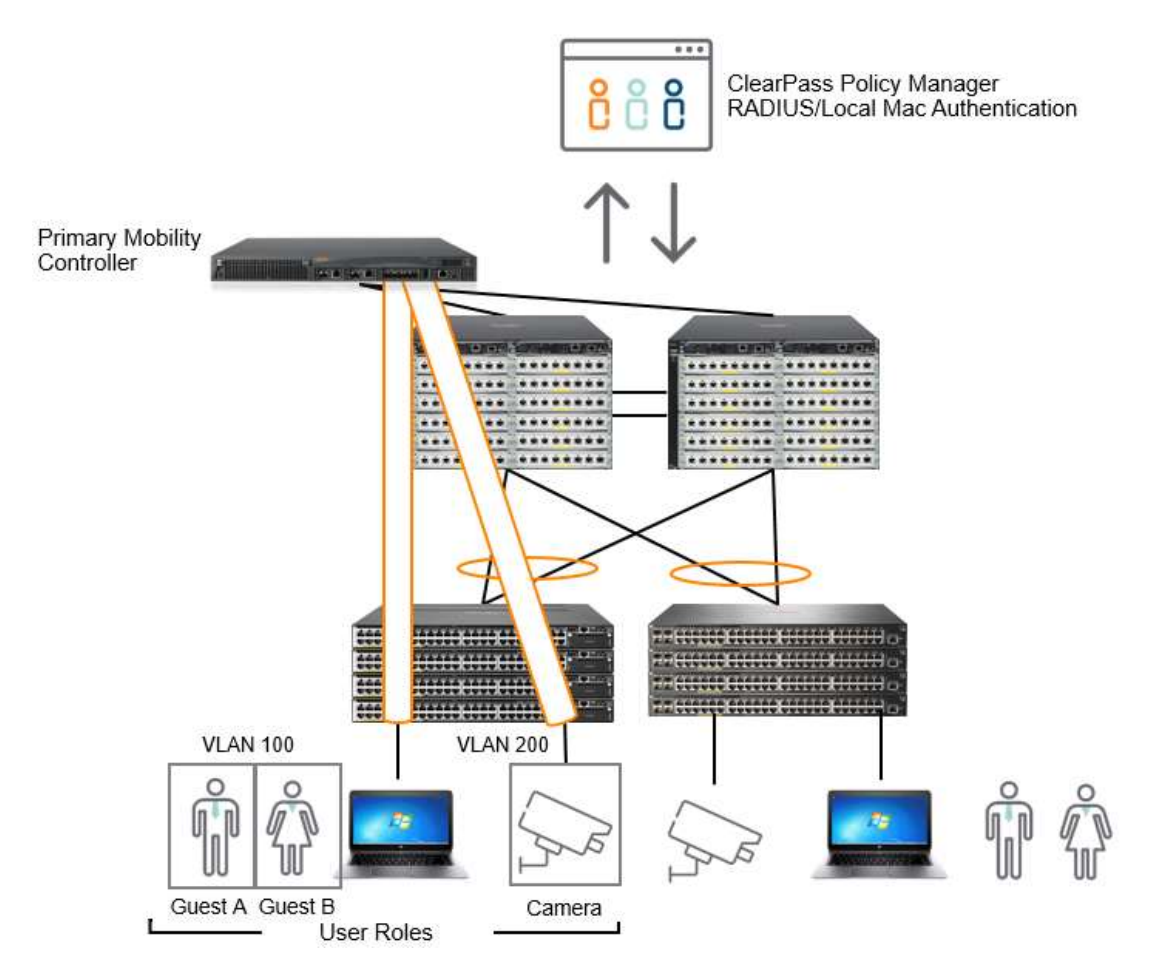

Figure 31: Traffic Segmentation Use Case Diagram

# **Colorless Ports**

The concept of a "colorless" port at Aruba is that no matter what device or user is plugged into a switch port, or where it is plugged into a switch, it will receive the same appropriate user role and policy. Integrating with ClearPass, the new ArubaOS-Switch 16.04 release introduces Downloadable User Roles. User role and policy, previously defined on the switch (16.01 – Local User Roles), can now be downloaded from ClearPass. This, combined with per user tunneled node, is designed to give the network administrator or engineer, the most dynamically ideal way to segment and enforce policy on the network. However, as was mentioned previously, the downloadable user role VLAN must be manually configured to exist on the switch even if the user will be assigned a VLAN from the downloaded role in ClearPass. In a large- scale deployment, this could consume significant engineering time as multiple VLANs must be configured on the switch to receive the assigned client devices.

# FUTURE USE CASE ENHANCEMENT

## Software Defined Branch

In future enhancements to per user tunneled node, the branch use case will be enhanced. In a typical branch deployment, a switch would be connected to the controller with the wired clients and access points connected to it. A common misconfiguration would be to have the controller and switch configured to use the same VLAN. If wired clients or users were to be tunneled, there are current limitations with this design as the MAC address would "move" between the switch port and the controller port. This causes a scenario where the user tunnels start to initialize and then de-initialize. It is recommended to have the controller running in "routing" mode.

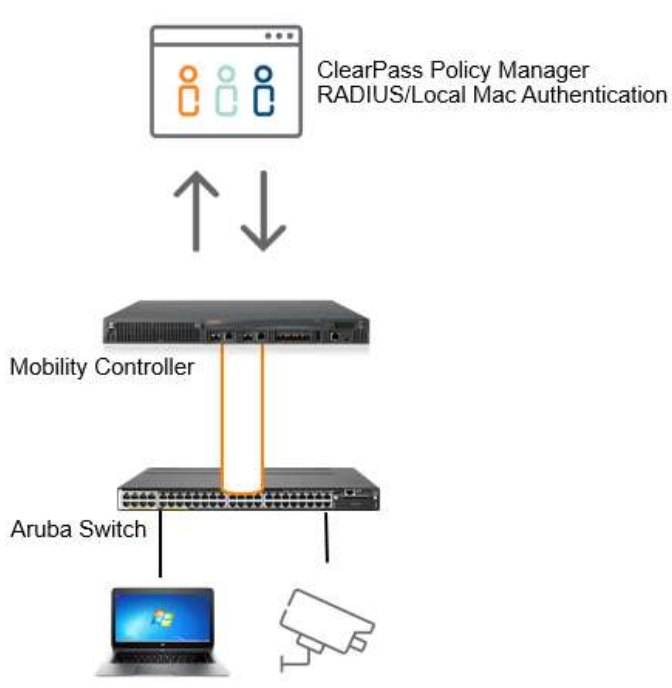

Figure 32: Branch Use Case Diagram

# **DEPLOYMENT SCENARIOS**

# Per User Tunneled Node – Standalone Controller

This deployment includes a single primary controller and an optional secondary controller which acts as back-up in the event the primary controller fails.

- On a single tunneled port, there can be as many as 32 clients with different user-roles, if clients are behind an unmanaged Layer 2 switch for example.
- On a single tunneled port, if there are two tunneled clients which are in the same role, tunneled to the same user anchor controller, a single tunnel will be formed with the controller
- On a single tunneled port, if there are two tunneled clients in different user roles, to the same user anchor controller, two tunnels will be formed with the controller
- On a single switch, if there are ten tunneled clients on ten different ports, ten tunnels are formed with the controller.

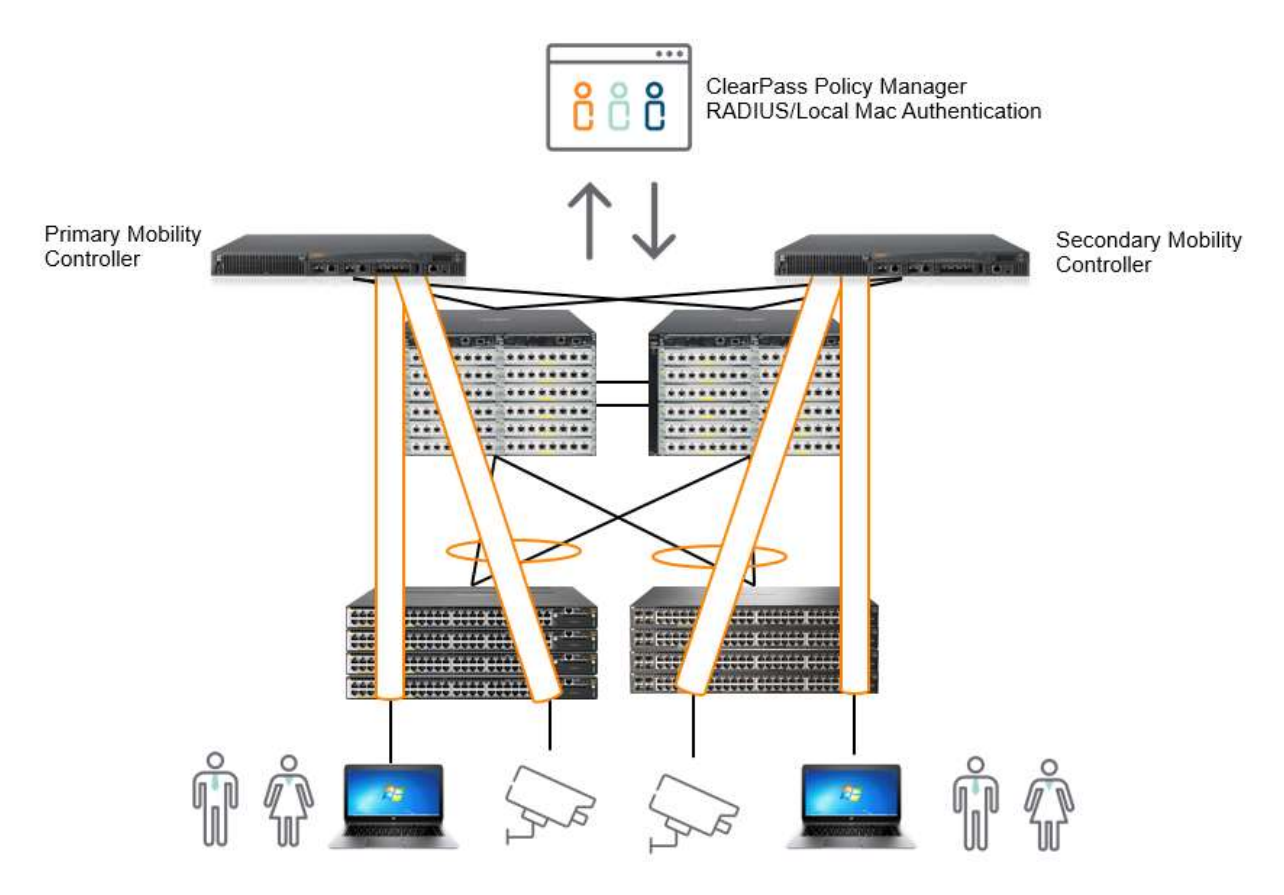

Figure 33: Standalone controller deployment diagram

## Per User Tunneled Node - Controller Cluster (Wired Deployment)

This implementation utilizes the clustering of the Aruba Mobility Controller.

## **Controller Clustering**

- The objective of clustering is to provide high availability to all the clients and ensure service continuity when a failover occurs
- The 72xx controller platform supports a maximum of 12 controllers in a cluster (All controllers = 72XX).
- The 70xx controller platform supports a maximum of 4 controllers in a cluster (All controllers = 70XX).
- If there is a mix of 70xx and 72xx controllers, a cluster can support up to a max of 4 controllers.
- In a cluster, one of the controller nodes is configured to be the Mobility Master which manages the other controller nodes which would then be called the Managed Devices.
- A cluster of controllers can be used primarily for wired tunneled traffic. This will enable a large-scale tunneled node deployment if many wired devices exist in the campus network. In the case of a large scale, wired client deployment, as long as the mobility controller resources are correctly allocated (controller clustering, load balancing, etc.), every wired port on a switch can be tunneled back to the controller.
- On a single tunneled port, if there are two tunneled clients which are in same/different roles, anchored to two different UACs, there will be a tunnel to each UAC.

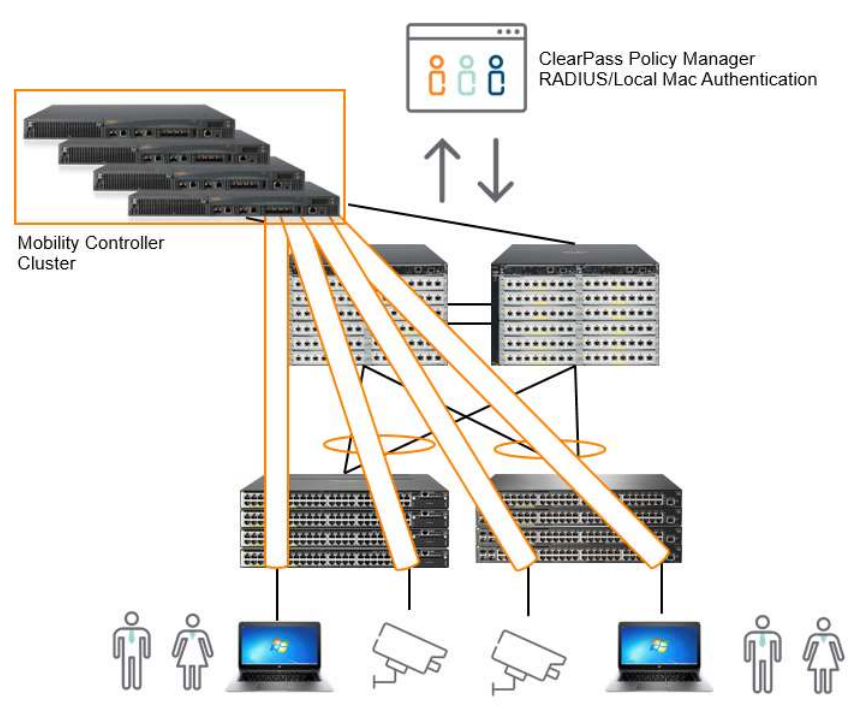

Figure 34: Clustered controller deployment diagram

# Per User Tunneled Node – Controller Cluster (Large Scale - Wired and Wireless Deployment)

If there is a large scale wired and wireless deployment, a controller cluster can be used solely for per user tunneled node traffic. This will enable wired clients and devices to tunnel back to dedicated controller clusters freeing, the wireless controllers to handle pure wireless traffic.

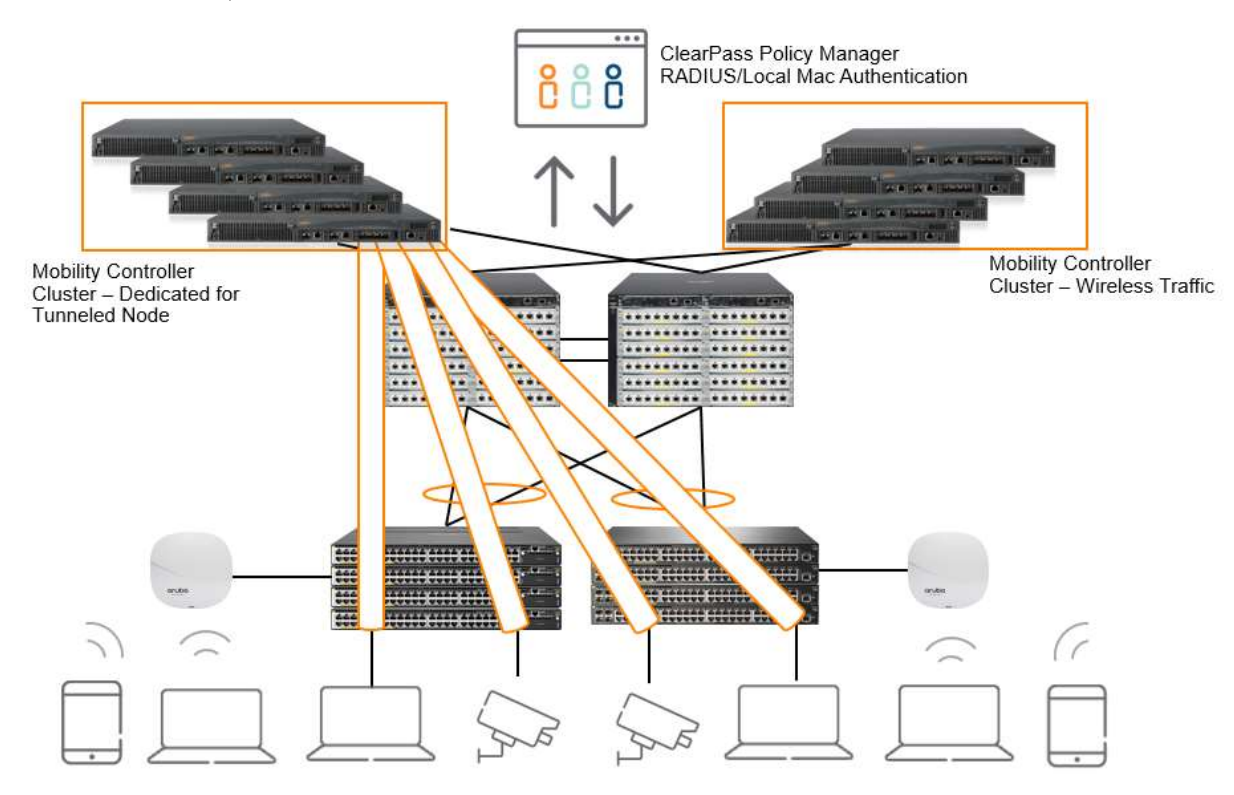

Figure 35: Wired controller cluster deployment diagram

# FEATURE LIMITATIONS AND MUTUAL EXCLUSIONS

# Mutually exclusive with per user tunneled node:

- Per Port Tunneled Node
- Meshing
- QinQ

## Not configurable on a tunneled user port:

Arp-protect

- DHCP-Relay
- DHCP-Server
- DHCP-Snooping
- IGMP
- MLD
- mDNS
- Openflow
- Portal commands
- SFlow
- RA-guard

# **FREQUENTLY ASKED QUESTIONS**

- 1) In a controller cluster, how does the switch determine which controller to send the user traffic to?
  - a. The SAC sends a bucket-map to the switch during the switch bootstrap process. This map is an array of 256 entries with each entry containing the active and standby controller to use. A user's mac address is hashed into this table to get the controller to tunnel the user traffic to.
- 2) When is the heartbeat started to SAC and S-SAC?
  - a. Heartbeat is over a GRE tunnel with a specific GRE key (0xDEED). This is initiated with SAC and S-SAC immediately after a switch bootstrap is complete.
- 3) What happens when heartbeat to SAC fails?
  - a. A heartbeat failure triggers the switch to:
    - i. Remove users anchored to the SAC
    - ii. Fail over to the S-SAC (Example: S-SAC now becomes the new SAC)
- 4) What happens when the keepalive to a UAC fails?
  - a. The users anchored to the UAC are removed and a message is logged to the same effect in the event log.
- 5) Why should Jumbo frames be enabled at the switch?
  - Jumbo frames have to be enabled at the controller uplink VLAN as well as the client VLAN. The GRE tunnel adds an effective 46 bytes to every user packet. The effective tunnel MTU = uplink VLAN MTU -46 bytes for a 1500 MTU, the tunnel MTU gets to be 1454 bytes. This means a user can send up to only 1454 bytes of frames. In order for Users to be able to send up to 1500 (default) MTU, jumbo frames need to be enabled.

- 6) What happens when a UAC controller goes down?
  - a. A node list update is sent by the SAC to the switch to inform that a controller went down. All users anchored to that controller are removed (un-bootstrapped). After some time, the controller sends a bucket map update to the switch. The switch then processes the bucket map update and anchors users to the respective controllers (standby) as per the bucket map.

Note: It is important to verify that the bucket map on the switch and controller are the same. Also, it should be verified that users are anchored to the right controller as shown in the bucket maps on both the switch and controller.

- 7) What happens when a SAC controller goes down?
  - A node list update is sent by S-SAC to switch. Since the node list is received from the S-SAC and not the SAC, the switch considers that SAC is down and initiates a failover to S-SAC. Also, the switch removes all users anchored to SAC. Once S-SAC acknowledges the failover request, the S-SAC becomes the new active SAC. The new Active SAC then sends a node list update and bucket map update. In the node list update, the new S-SAC will be provided. The switch will then bootstrap and initiate a heartbeat with new S-SAC. The switch then processes the bucket map update and anchors users to respective controllers.

Note: It is important to verify that the bucket map on switch and controller are the same. Also, it should be verified that users are anchored to the right controller identified in the bucket map on both the switch and controller.

- 8) What happens when the S-SAC controller goes down?
  - a. A node list update is sent by the SAC to the switch. The switch stops the heartbeat with the S-SAC which has gone down and removes all users anchored to it. The switch then initiates a bootstrap to a new S-SAC provided in the node list update. Once a bootstrap acknowledgment is received, the switch starts a heartbeat to the new S-SAC. After some time, the SAC will send a bucket map update. The switch then processes the update and anchors users to their respective controllers.

Note: It is important to verify that the bucket map on the switch and controller are the same. Also, it should be verified that users are anchored to the appropriate controller according to the bucket map on both the switch and controller.

- 9) What do the states in "show tunneled-node-server state" mean?
  - a. Registering Bootstrapping

Registered - Bootstrapped

Unregistering – Un-bootstrapping

- 10) What happens when user-role attributes change?
  - a. A re-bootstrap is initiated for users applied within that role containing updated role attributes in the bootstrap packet. These users move to "registering" state. Once an acknowledgement is received from the controller, users then move to "registered" state. This applies only to VLAN and secondary role changes.

- 11) What happens on a client "MAC address move"?
  - a. A re-bootstrap is initiated for the client. Only after an acknowledgement from the controller is received, the client traffic begins to be tunneled.

12) What is the recommendation for PUTN client VLAN configuration?

a. Tunneled user client VLAN has to be present at the per user tunneled node switch

There is no need to specifically add tunneled user ports to this VLAN. Switch AAA takes care of this via Mac-Based VLANs (MBV).

The uplink to the controller port should NOT be part of this VLAN.

The uplink to the controller VLAN and the tunneled users VLAN cannot be same.

- 13) "I see that user has 'registered' at the switch but has no response to a ping. How do I debug?"
  - a. Check that the user roles and VLANs are correctly configured at the switch as well as the controller.

Check the IP MTU is set to  $\geq$  (1500+46) at all the switches in the path from PUTN switch to the controller.

As there are two parts to the solution, we need to know exactly which part is not behaving right. To find out if the switch is tunneling the traffic, use the "show tunneled-node-server statistics" command to check if the user traffic is being received and transmitted. If the counters do not increment, then the switch configuration needs to be investigated.

At the Mobility controller: check "show datapath tunnel" to see if the "Encaps" and "Decaps" counters increase.

A packet trace of traffic sent from and received at the switch uplink to the controller can also be useful, GRE encapsulated packets are what will be of interest.

For more information

http://www.arubanetworks.com/

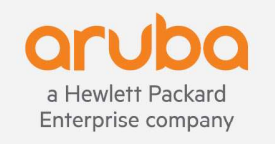

3333 Scott Blvd | Santa Clara, CA 95054 1.866.55.ARUBA | T: 1.408.227.4500 | FAX: 1.408.227.4550 | info@arubanetworks.com

www.arubanetworks.com